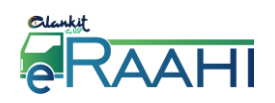

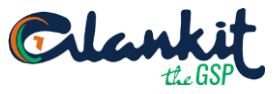

# User Manual:

e-Raahi

Version: 1.03

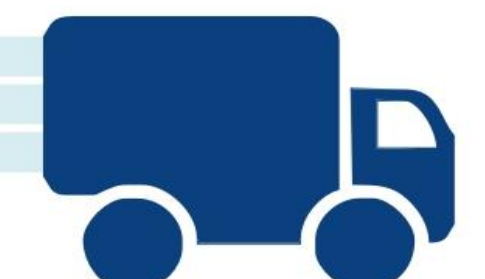

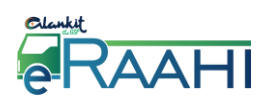

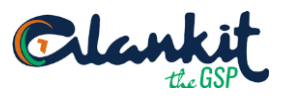

# <u>INDEX</u>

| 1. Login                                                  | 3  |
|-----------------------------------------------------------|----|
| 1.1 Register on NIC portal (www.ewaybill.nic.in)          | 3  |
| 1.2 New User                                              | 3  |
| 1.3 Steps for Giving API Access for E-Way Bill Generation | 5  |
| 1.4 Existing user                                         | 7  |
| 1.5 Forgot password                                       | 7  |
| 2. Dashboard                                              | 9  |
| 3. MULTI GSTIN                                            | 10 |
| 4. SUB USER                                               | 14 |
| 5. e-Way Bill                                             | 17 |
| 5.1 Generate New                                          | 17 |
| 5.1.1 Share By SMS                                        | 24 |
| 5.1.2 Print                                               | 25 |
| 5.1.3 Share By Mail                                       | 25 |
| 5.2 Update Part-B                                         | 26 |
| 5.3 Cancel EWB                                            | 28 |
| 5.4 Print EWB                                             |    |
| 5.5 History of G <mark>enerated EWB</mark>                | 31 |
| 6. Consolidated EWB                                       | 32 |
| 6.1 Generate C <mark>onsolidat</mark> ed e-Way bill       | 33 |
| 6.1.1 Sh <mark>are By M</mark> ail                        | 35 |
| 6.1.2 Print                                               | 35 |
| 6.1.3 Share By SMS                                        |    |
| 6.2 Re-Generate                                           |    |
| 6.3 Print Consolidated EWB                                |    |
| 6.4 History of Generated Consolidated EWB                 |    |
| 7. Reject                                                 | 40 |

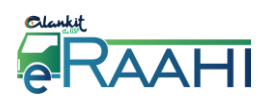

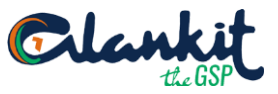

- 1. Login
- 1.1 Register on NIC portal (www.ewaybill.nic.in)
- 1.2 New User

Follow the steps below for Registration onto e-Raahi.

a) Log on to <a href="http://www.alankitgst.com/ewaybill/">http://www.alankitgst.com/ewaybill/</a> and Click Register Now

|                                                                             |                                                                                                    | Login   Your Registered E-mail   Your password   3+7 =   CAPTCHA   Sign in   Forgot Password ?                                                                                                    |
|-----------------------------------------------------------------------------|----------------------------------------------------------------------------------------------------|----------------------------------------------------------------------------------------------------|
| b) Now enter the de<br>a. Name<br>b. Password<br>c. Email ID<br>d. Mobile N | etails required:-                                                                                                    | Access Know About Ewaybil                                                                                                    |
|                                                                             | Control of the second second s | Create an account     Name **     Password **   Confirm Password **   Confirm Password **     Email **      User Type *   Tax Payer *   Mobile No (Without Country Code.) **      1+27 =   CAPTCHA   Tegister |

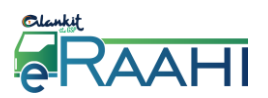

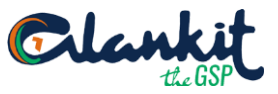

- c) After this, you will receive a mail for activation of account, click on the same.
- d) After this login into the software
- e) Now, you will be asked for the following details:
  - a. Tax Payer GSTIN Id: Enter your GSTIN
    - b. Legal Name: Enter name as per PAN
    - c. E-way Bill Login ID: Enter the login ID used for logging onto E-way bill portal
    - d. Reference Name: Enter the same to easily recognise your GSTIN
    - e. Now, enter the address with State & Pin code
    - f. After this, enter the API Details (<u>refer steps for giving API Access</u>) for the same:
      - i. API EWB User ID
      - ii. API Password

| Clankit<br>RAAHI                                       | E-Waybill Generation Details           |
|--------------------------------------------------------|----------------------------------------|
| Don't have an account ?                                | Tax Payer GSTIN Id  Legal Name         |
| How to Register ? Click Here                           | e-Way Bill Login ID * Reference Name * |
| Register with Govt. Portal now!                        | Address 1 * Address 2                  |
| Not activated your account yet? Resend activation link | Place * Pincode **                     |
|                                                        | State<br>-State-                       |
|                                                        | API Interface Details                  |
|                                                        | EWB UserID * Password *                |
|                                                        | EWB GSTNID *                           |
|                                                        | Submit Detail                          |

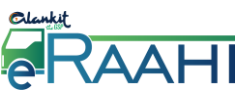

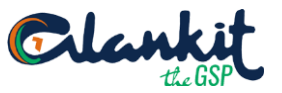

1.3 Steps for Giving API Access for E-Way Bill Generation

Every time a person wants to generate E-Way Bill by using application "E-Raahi" developed by Alankit, then, he will have to follow the steps given as follows:-

a) Login into the E-way Bill online using <a href="https://ewaybill.nic.in/">https://ewaybill.nic.in/</a>

| GOODS AND SERVICES TAX |                                                          |                                          |
|------------------------|----------------------------------------------------------|------------------------------------------|
| E - WAY BILL SYSTEM    | E - WAY BILL SYSTEM LOGIN X                              |                                          |
|                        | Username                                                 |                                          |
|                        | A Decement                                               |                                          |
|                        | Password                                                 |                                          |
|                        |                                                          |                                          |
|                        | Enter Captcha                                            |                                          |
|                        | Login                                                    |                                          |
|                        | Forgot Password ? Forgot Username ?<br>Forgot Trans ID ? |                                          |
|                        |                                                          |                                          |
|                        |                                                          |                                          |
|                        |                                                          |                                          |
|                        |                                                          | OPowered By National Informatics Centre* |

b) Next, on the side bar, Click on Registration button  $\rightarrow$  For GSP as shown below:

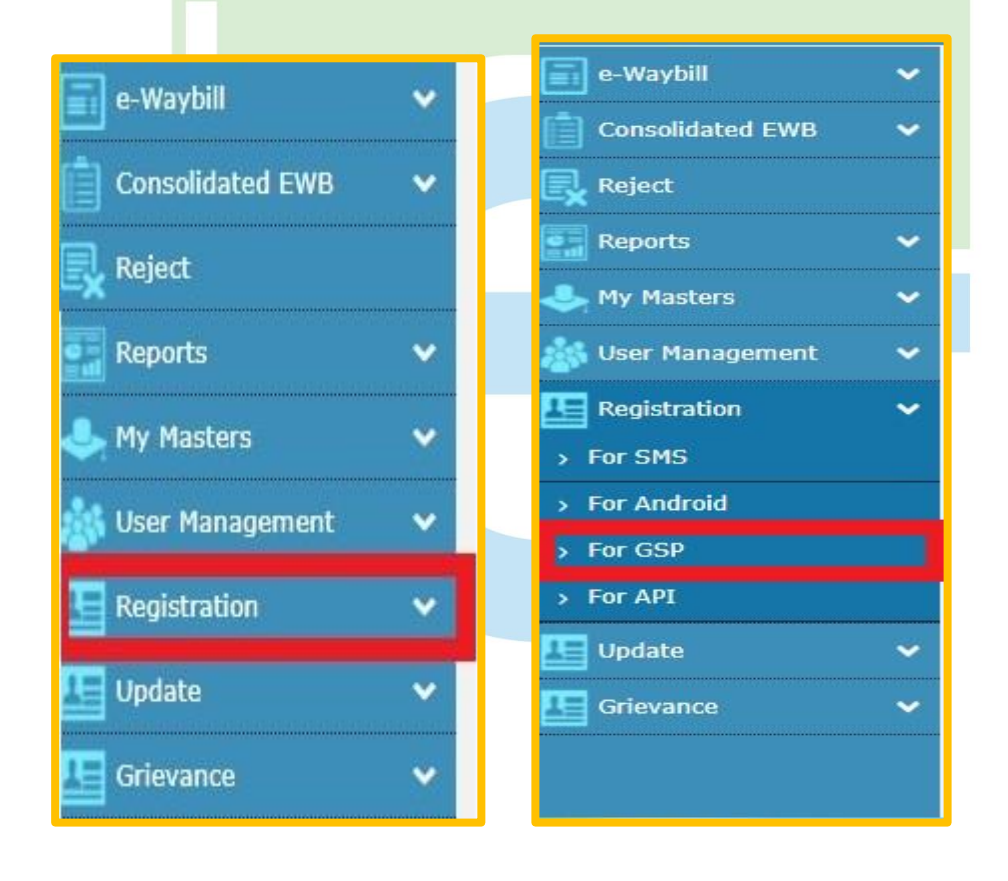

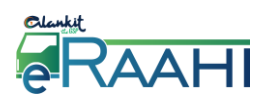

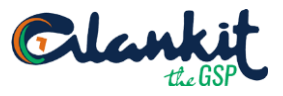

©Powered By National Informatics Centre

c) Now, select the Add new GSP option

|            |      |                        | <mark>E - WAY</mark> BILL SYSTEM         |                  |     | ON<br>KET |
|------------|------|------------------------|------------------------------------------|------------------|-----|-----------|
| <b>n</b> 3 | 3    | GSTIN :07AAACA9483E1ZN | - Name : ALANKIT ASSIGNMENTS LIMITED - U | Jser : Tax Payer | 0 🖴 | O         |
|            |      | Regi                   | ster your GST Suvidha Prov               | ider             |     |           |
|            | View | ⊖Add/New               | ©Freeze                                  | Change Password  |     |           |
|            |      |                        | List of GSP Registered                   |                  |     |           |

- d) After this,
  - a. Select Alankit Limited in the dropdown, as marked in red
  - b. Enter a suffix, as marked in green
  - c. Create a Password, as marked in purple

| THE REAL   |                    |                                | e - Way    | BILL SYSTEM         |                 | TAX<br>MARKET                 |
|------------|--------------------|--------------------------------|------------|---------------------|-----------------|-------------------------------|
| <u>↑</u> 1 |                    | GSTIN :07AAACA9483E12N<br>Regi | ster your  | GST Suvidha Provic  | er : Tax Payer  | . <u>0 2</u> 0                |
|            | ○View              | Add/New                        |            | ○Freeze             | Change Password |                               |
|            |                    |                                |            | Register            |                 |                               |
|            | GSP Name           | Select Use                     |            | T                   |                 |                               |
|            | User Name          | Aalho_2                        | )18_API_   | Suffix id (3 Char.) |                 |                               |
|            | Password           | Password 15                    | Characters |                     |                 |                               |
|            | Re-Enter User Name | Aalho_2                        | )18_API_   | Suffix id (3 Char.) |                 |                               |
|            | Re-Enter Password  | Password 15                    | Characters |                     |                 |                               |
|            |                    |                                |            | Add Exit            |                 |                               |
|            |                    |                                |            |                     | ©Powered        | By National Informatics Centr |

YOU CAN NOW START USING THE APPLICATION!

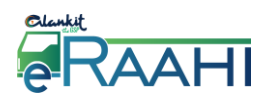

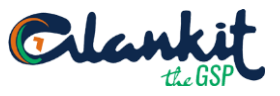

#### **1.4 Existing User**

Enter your Registered E-mail and password and mandatory fields as per the below screen.

| RAAHI                                                                                                    |                   |
|----------------------------------------------------------------------------------------------------|-------------------|
| Don't have an account ?     Your Registered E-mail       Register Now!                                                  |                   |
| Don't have a e-Way Bill Portal Account ?   Register with Govt. Portal now!   Not activated your account yet?     Log In | Forgot Password ? |

#### **1.5 Forgot password**

In case, the user forgets the password, he can reset the password. For that, the user has to click on Forgot Password?  $\rightarrow$  fill email id and captcha code $\rightarrow$  Send request $\rightarrow$  Verification link would then be sent to one's email id.

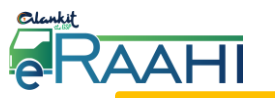

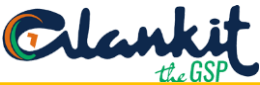

| Register with Govt. Portal now!                | 7 + 24 =                 |
|------------------------------------------------|--------------------------|
| Not activated your account yet?                | САРТСНА                  |
| Resend activation link                         | Log In Forgot Password ? |
| Reset Passwor                                  | ď                        |
| Vour usersname / e-mail                        |                          |
| Your usersname / e-mail                        |                          |
| Your usersname / e-mail<br>7 + 20 =            |                          |
| Your usersname / e-mail<br>7 + 20 =<br>CAPTCHA |                          |

User will receive the following mail, click on "Click Here" as shown below and this will route the user to reset password page, where the user will set a new password. After setting the new password, click on Reset Password.

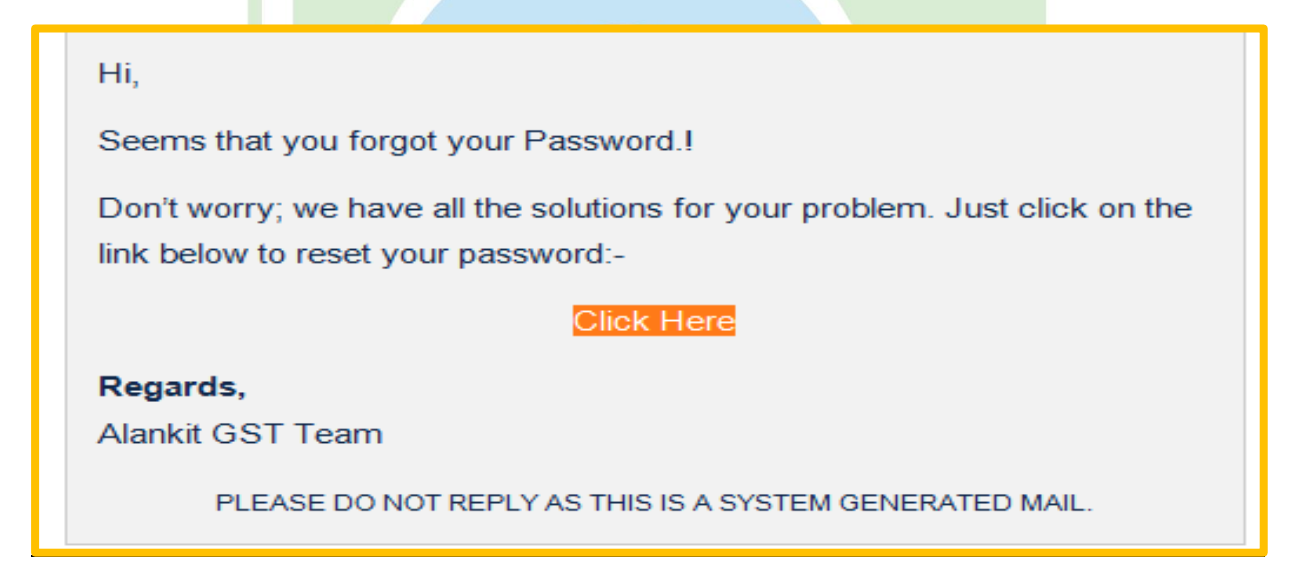

| elenkit | AHI                         | Clankit          |
|---------|-----------------------------|------------------|
|         | Reset Password              |                  |
|         | New Password                |                  |
|         | Confirm New Password        |                  |
|         | 5 + 27 =<br>CAPTCHA         |                  |
|         | Reset Password Back to Rese | t Key Generation |

# 2. Dashboard

After the successful login, the dashboard will look like this, as shown below, and the user can get a count of the Total Invoices Entered, e-Way bills generated, e-Way bills cancelled and e-Way bills rejected.

Through the **Settings** option, the user can add Multi GSTIN & Sub-User.

On the left side, 'Menu' bar is there, which has the following options:-

- A. e-Way Bill
- B. Consolidated EWB
- C. Reject

In the e-Way bill option user can:

- Generate
- Update
- Cancel
- Print e-Way bill
- History is also available for the same

Under the Consolidated EWB option user can:

- Generate Consolidated EWB
- Re-Generate
- Print consolidated EWB
- History

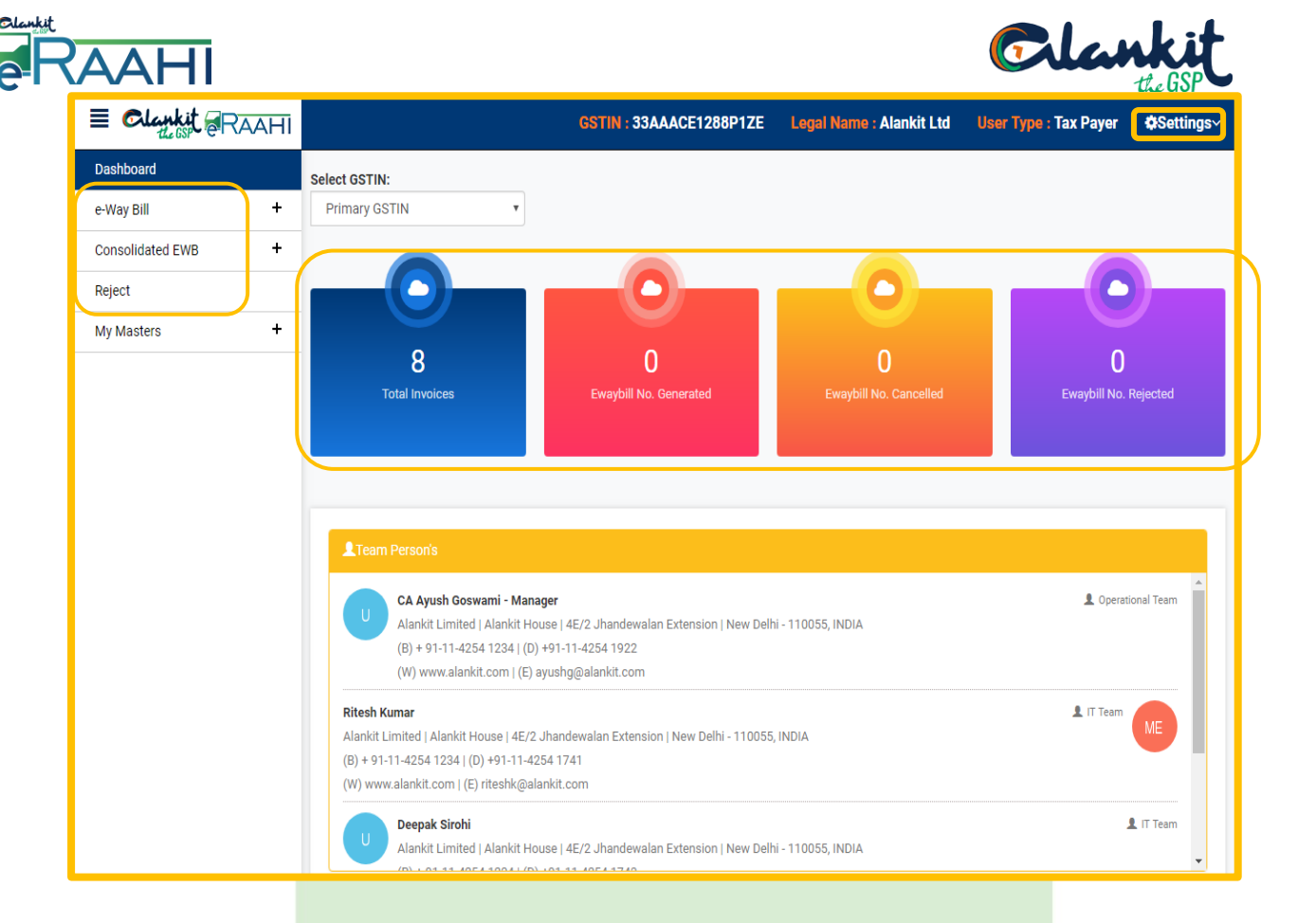

3. MULTI GSTIN

#### i. Click on Settings→ Multi GSTIN

| E Clankit RAAHI    |                 | GSTIN : 02EHFPS5910D2Z0   | Legal Name : ABC | User Type : Tax Payer \$Settings> |
|--------------------|-----------------|---------------------------|------------------|-----------------------------------|
| Dashboard          | Select GSTIN:   |                           |                  | <b>&amp;</b> +Multi GSTIN         |
| e-Way Bill +       | Primary GSTIN 🔹 |                           |                  | Sub Users                         |
| Consolidated EWB + |                 |                           |                  | 😃 Logout                          |
| Reject             |                 |                           |                  |                                   |
| My Masters +       |                 |                           |                  |                                   |
|                    | 97              | 34                        | 18               | 0                                 |
|                    | Total Invoices  | Ewaybill No. Generated Ev |                  | Ewaybill No. Rejected             |
|                    |                 |                           |                  |                                   |
|                    |                 |                           |                  |                                   |
|                    |                 |                           |                  |                                   |
|                    |                 |                           |                  |                                   |

 Multi GSTIN page shall appear on which Multi GSTIN can be added.
 E-Way Bills can be generated for different GSTINs by adding GSTIN under Multi GSTIN without logging out for each GSTIN.

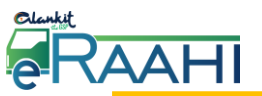

| AHI                  |          |                                  |          |             | Cla               | the GSP     |        |
|----------------------|----------|----------------------------------|----------|-------------|-------------------|-------------|--------|
|                      | GST      | 'IN : 02EHFPS5910D2Z             | 0 Legal  | Name : ABC  | User Type : Tax F | Payer 🔅 Set | tings~ |
| Page Size 10 V D X T |          | O MULTI GSTIN<br>≪ Page 1 Of 0 → | -        |             |                   |             |        |
| Edit GSTIN           | Ref Name | Address1<br>No Data Found        | Address2 | State Pin C | GSP Name          | Create On   |        |
|                      |          |                                  |          |             |                   |             |        |

iii. Basic Details have to be filled for adding Multi GSTIN. After entering the required data, press 'Submit Detail'.

|                             | GSTIN: 02EHFPS5910D2Z0 | Legal Name : ABC | User Type : Tax Payer | #Settings~ |
|-----------------------------|------------------------|------------------|-----------------------|------------|
| Multi GSTIN ID Registration |                        |                  |                       |            |
| Tax Payer GSTIN Id 🗧        | Legal Name             | *                |                       |            |
| e-Way Bill Login ID         | Reference N            | ame *            |                       |            |
| Address 1 *                 | Address 2              |                  |                       |            |
| Place *                     | Pincode *              |                  |                       |            |
| State                       |                        | Primary GSTIN    |                       |            |
| State                       | •                      |                  |                       |            |
| API Interface               |                        |                  |                       |            |
| EWB UserID "                | Password *             | •                |                       |            |
| EWB GSTNID                  |                        |                  |                       |            |
|                             |                        |                  |                       |            |
| Submit Detail               |                        |                  |                       |            |
|                             |                        |                  |                       |            |
|                             |                        |                  |                       |            |

| Tab Name           | Description    |
|--------------------|----------------|
| Tax Payer GSTIN ID | User GSTIN     |
| Legal name         | Name as on PAN |

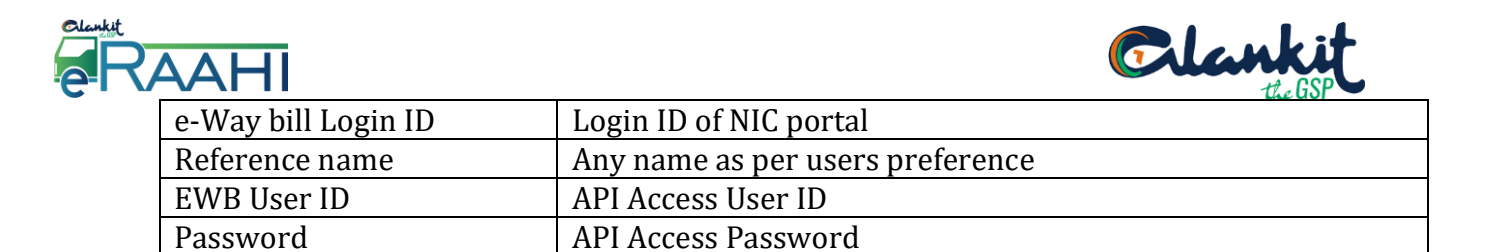

iv. Next, the Summary of the added Multi GSTIN shall appear.

|     |         |                 |                           | GSTIN : 02EHFI                                                                              | PS5910D2Z0 | Legal Nam   | e : ABC  | User Type : Tax | Payer <b>¢</b> Sett |
|-----|---------|-----------------|---------------------------|---------------------------------------------------------------------------------------------|------------|-------------|----------|-----------------|---------------------|
|     |         |                 |                           |                                                                                             |            |             |          |                 |                     |
| Pag | je Size | 10 <b>v</b>     | ti O                      |                                                                                             |            |             |          |                 | 4                   |
|     |         |                 |                           | I « Page                                                                                    | 1 Of 1 ⊨>  | <b>I</b> ∎1 |          |                 |                     |
|     | Edit    | GSTIN           | Ref Name 🔹                | Address1                                                                                    | Address2   | State       | Pin Code | GSP Name        | Create On           |
|     | đ       | 10AAACE1288P1ZM | ALANKIT LIMITED-<br>BIHAR | 203, Konark<br>Shere<br>Apartment, 2nd<br>Floor Exhibition<br>Road, Behind<br>Ashiana Tower |            | BIHAR       | 800001   | Albiha_2018     | 15/05/2018          |
|     |         |                 |                           |                                                                                             |            |             |          |                 |                     |
|     |         |                 |                           |                                                                                             |            |             |          |                 |                     |
|     |         |                 |                           |                                                                                             |            |             |          |                 |                     |

v. Further, the details added can be edited through 'Edit' tab by selecting the check box.

| Page \$ | Size 10 | ¥ م ۲        | ŵ O                       |                                                                                             |          |       |          |             |            |
|---------|---------|--------------|---------------------------|---------------------------------------------------------------------------------------------|----------|-------|----------|-------------|------------|
|         |         |              |                           | IN IN IN IN IN IN IN IN IN IN IN IN IN I                                                    | 0f 1 →   |       |          |             |            |
| E       | dit GST | ÎN           | Ref Name                  | Address1                                                                                    | Address2 | State | Pin Code | GSP Name    | Create On  |
|         | ☞ 10A   | AACE1288P1ZM | ALANKIT LIMITED-<br>BIHAR | 203, Konark<br>Shere<br>Apartment, 2nd<br>Floor Exhibition<br>Road, Behind<br>Ashiana Tower |          | BIHAR | 800001   | Albiha_2018 | 15/05/2018 |

After clicking on 'Edit', the following screen shall appear:-

| Deel-beered           |                                                                              |              | -             | apoetting. |
|-----------------------|------------------------------------------------------------------------------|--------------|---------------|------------|
| Dashboard             |                                                                              |              |               |            |
| e-Way Bill 🛛 🗕        |                                                                              |              |               |            |
| Generate New          | Multi GSTIN ID Registration                                                  |              |               |            |
| Generate Bulk         | Tax Payer GSTIN Id *                                                         | Legal Name   | *             |            |
| Update Part B/Vehicle | 10AAACE1288P1ZM                                                              | ALANKIT LIN  | AITED         |            |
| Cancel                | e-Way Bill Login ID                                                          | Reference Na | ame *         |            |
| Print EWB             | Albiha_2018                                                                  | ALANKIT LIN  | /ITED-BIHAR   |            |
| History               | Address 1 *                                                                  | Address 2    |               |            |
| Consolidated EWB +    | 203, Konark Shere Apartment, 2nd Floor Exhibition Road, Behind Ashiana Tower |              |               |            |
| Reject                | Place *                                                                      | Pincode *    |               |            |
| My Masters +          | Patna                                                                        | 800001       |               |            |
|                       | State                                                                        |              | Primary GSTIN |            |
|                       | BIHAR                                                                        |              |               |            |
|                       |                                                                              |              |               |            |
|                       | Submit Detail                                                                |              |               |            |
|                       |                                                                              |              |               |            |
|                       |                                                                              |              |               |            |

GSTIN a<mark>dded ca</mark>n be deleted after selecting the added GSTIN and then clicking the vi. 'Delete' option.

| E Clankit @RAAHI      |                    |                  | GSTIN : 02EHFF                   | PS5910D2Z0 | Legal Nam | e : ABC  | User Type : 1 | Tax Payer 🔅 Se |
|-----------------------|--------------------|------------------|----------------------------------|------------|-----------|----------|---------------|----------------|
| Dashboard             |                    |                  |                                  |            |           |          |               |                |
| e-Way Bill —          |                    |                  |                                  |            |           |          |               |                |
| Generate New          | Page Size 10 🔻 🔎 🗶 |                  | TF                               |            |           |          |               |                |
| Generate Bulk         |                    |                  |                                  |            |           |          |               |                |
| Update Part B/Vehicle |                    |                  |                                  | Of 1 🕨     | ►1        |          |               |                |
| Cancel                | Edit GSTIN         | Ref Name         | Address1                         | Address2   | State     | Pin Code | GSP Name      | Create On      |
| Print EWB             |                    |                  | 203, Konark                      |            |           |          |               |                |
| History               |                    | ALANKIT LIMITED- | Shere<br>Apartment, 2nd          |            | DILLAD    | 800001   | Albiba 2019   | 15/05/2018     |
| Consolidated EWB +    | UAAACE1200F12M     | BIHAR            | Floor Exhibition<br>Road, Behind |            | DITIAN    | 00001    | Albina_2016   | 13/03/2018     |
| Reject                |                    |                  | Ashiana Tower                    |            |           |          |               |                |
| My Masters +          |                    |                  |                                  |            |           |          |               |                |
|                       | SELECTION          |                  |                                  |            |           |          |               |                |
|                       |                    |                  |                                  |            |           |          |               |                |
|                       |                    |                  |                                  |            |           |          |               |                |
|                       |                    |                  |                                  |            |           |          |               |                |
|                       |                    |                  |                                  |            |           |          |               |                |
|                       |                    |                  |                                  |            |           |          |               |                |
|                       |                    |                  | Page 1                           | Of 1       |           |          |               |                |

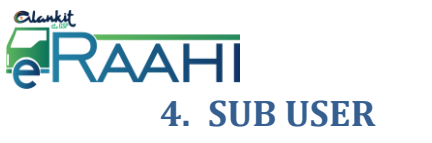

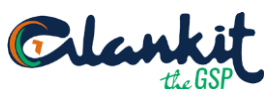

i. Click on Settings  $\rightarrow$  Sub Users

| E Clankit @RAAHI   |                 | GSTIN : 02EHFPS5910D2Z0   | Legal Name : ABC      | User Type : Tax Payer |
|--------------------|-----------------|---------------------------|-----------------------|-----------------------|
| Dashboard          | Select GSTIN:   |                           |                       | . Multi COTIN         |
| e-Way Bill +       | Primary GSTIN 🔻 |                           |                       | Sub Users             |
| Consolidated EWB + |                 |                           |                       | <b>ଓ</b> Logout       |
| Reject             |                 |                           |                       |                       |
| My Masters +       |                 |                           |                       |                       |
|                    | 97              | 34                        | 18                    | 0                     |
|                    | Total Invoices  | Ewaybill No. Generated Ew | raybill No. Cancelled | Ewaybill No. Rejected |
|                    |                 |                           |                       |                       |
|                    |                 |                           |                       |                       |
|                    |                 |                           | _                     |                       |

Then, the Sub User page shall appear on which Sub User can be added.
 Sub User's ID & Password shall be created by the admin & he shall be assigned
 GSTIN's by Admin for which the e-Way Bill can be generated.

| E Clankit RAAHI       | GSTIN : 02EHFPS5910D2Z0 Legal Name : ABC User Type : Tax Payer 💠 Setting |
|-----------------------|--------------------------------------------------------------------------|
| Dashboard             |                                                                          |
| e-Way Bill 🗕 🗕        | Sub user list & Add Sub User                                             |
| Generate New          | Page Size 10 V D X a                                                     |
| Generate Bulk         |                                                                          |
| Update Part B/Vehicle | Page 1 Of 1 Image 1                                                      |
| Cancel                | Name Email Mobile No. Status GSTIN List Edit                             |
| Print EWB             | No Data Found                                                            |
| History               |                                                                          |
| Consolidated EWB +    |                                                                          |
| Reject                |                                                                          |
| My Masters +          |                                                                          |
|                       |                                                                          |

iii. Basic Details have to be filled for adding the Sub User. After entering the required data, press on 'Add User'.

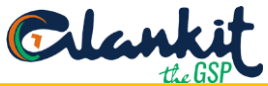

| RAAHI                           |                                        |                                     | G                | Alank the              | jt.                   |
|---------------------------------|----------------------------------------|-------------------------------------|------------------|------------------------|-----------------------|
| E Clankit RAAHI                 |                                        | GSTIN: 02EHFPS5910D2Z0              | Legal Name : ABC | User Type : Tax Payer  | <b>⇔</b> Settings~    |
| Dashboard                       |                                        |                                     |                  |                        |                       |
| e-Way Bill 🛛 🗕                  | Create sub user                        |                                     |                  |                        | <b>←</b> Back         |
| Generate New Generate Bulk      | Name *                                 | Password *                          | Confirm Pa       | assword *              |                       |
| Update Part B/Vehicle<br>Cancel | Email *                                | Mobile No (Without Country Code.) * |                  |                        |                       |
| Print EWB                       | GSTIN                                  |                                     |                  |                        |                       |
| History                         | ALANKIT LIMITED-BIHAR(10AAACE1288P1ZM) |                                     |                  |                        |                       |
| Consolidated EWB +              |                                        |                                     |                  |                        |                       |
| Reject                          |                                        |                                     |                  |                        |                       |
| My Masters +                    | Add User Reset                         |                                     |                  |                        |                       |
|                                 |                                        |                                     |                  |                        |                       |
|                                 |                                        |                                     |                  |                        |                       |
|                                 |                                        |                                     |                  | Copyright 2018 Alankit | . All rights reserved |

| Tab Name         |  | Description                                         |                   |
|------------------|--|-----------------------------------------------------|-------------------|
| Name             |  | Admin will enter the name of the sub user to whom   | he want to assign |
|                  |  | the rights                                          | C C               |
| Password         |  | Admin will create password for sub user             |                   |
| Confirm Password |  | Confirm the above password                          |                   |
| Email            |  | Sub User's email ID                                 |                   |
| Mobile No.       |  | Sub User's mobile no.                               |                   |
| GSTIN            |  | GSTIN- whose operation is to be assigned to the sub | user              |
|                  |  |                                                     |                   |

Summary of added Sub User shall appear. iv.

| E Clankit RAAHI       | GSTIN : 02EHFPS5910D2Z0 Legal Name : ABC User Type : Tax Payer &Settings~ |
|-----------------------|---------------------------------------------------------------------------|
| Dashboard             |                                                                           |
| e-Way Bill —          | Sub user list & Add Sub User                                              |
| Generate New          | Page Size 10 V D X                                                        |
| Generate Bulk         |                                                                           |
| Update Part B/Vehicle | IN Page 1 Of 1 IN IN                                                      |
| Cancel                | Name Email Mobile No. Status GSTIN List Edit                              |
| Print EWB             | ABC abc@alankit.com 111111111 Active 10AAACE1288P1ZM C                    |
| History               |                                                                           |
| Consolidated EWB +    |                                                                           |
| Reject                |                                                                           |
| My Masters +          |                                                                           |
|                       |                                                                           |
|                       |                                                                           |
|                       |                                                                           |
|                       |                                                                           |
|                       |                                                                           |
|                       |                                                                           |

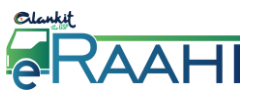

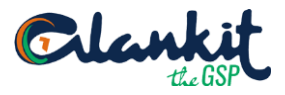

v. Details added can be edited through the 'Edit' tab.

| E Clankit @RAAHI      |                      | GSTIN : 02EHFPS591   | 0D2Z0 Legal Name : ABC | User Type : Tax Payer | Setting     |
|-----------------------|----------------------|----------------------|------------------------|-----------------------|-------------|
| Dashboard             |                      |                      |                        |                       |             |
| e-Way Bill 🛛 🗕        | Sub user list        |                      |                        | <b>2</b> +A           | dd Sub User |
| Generate New          | Page Size 10 V D X m |                      |                        |                       |             |
| Generate Bulk         |                      |                      |                        |                       | _           |
| Update Part B/Vehicle |                      | IN Page 1 Of         | 1 >> >=                |                       |             |
| Cancel                | Name                 | Email Mobi           | ile No. Status         | GSTIN List            | Edit        |
| Print EWB             | ABC                  | abc@alankit.com 1111 | 11111 Active           | 10AAACE1288P1ZM       | 8           |
| History               |                      |                      |                        |                       |             |
| Consolidated EWB +    |                      |                      |                        |                       |             |
| Reject                |                      |                      |                        |                       |             |
| My Masters +          |                      |                      |                        |                       |             |
| ,                     |                      |                      |                        |                       |             |

After clicking on 'Edit', the following screen shall appear:-

| E Clankit @RAAHI      |                                         | GSTIN : 02EHFPS5910D2Z0             | Legal Name : ABC | User Type : Tax Payer | <b>⇔</b> Settings∨ |
|-----------------------|-----------------------------------------|-------------------------------------|------------------|-----------------------|--------------------|
| Dashboard             |                                         |                                     |                  |                       |                    |
| e-Way Bill 🛛 🗕        | Edit Sub User                           |                                     |                  |                       | Back               |
| Generate New          | Name *                                  |                                     |                  |                       |                    |
| Generate Bulk         | ABC                                     |                                     |                  |                       |                    |
| Update Part B/Vehicle | Email *                                 | Mobile No (Without Country Code.) * |                  |                       |                    |
| Cancel                | abc@alankit.com                         | 11111111                            |                  |                       |                    |
| Print EWB             | GSTIN                                   |                                     |                  |                       |                    |
| History               | ■ALANKIT LIMITED-BIHAR(10AAACE1288P1ZM) |                                     |                  |                       |                    |
| Consolidated EWB +    |                                         |                                     |                  |                       |                    |
| Reject                |                                         |                                     |                  |                       |                    |
| My Masters +          | Update User                             |                                     |                  |                       |                    |
|                       |                                         |                                     |                  |                       |                    |
|                       |                                         |                                     |                  |                       |                    |

vi. Sub User added can also be deleted, as shown below.

| E Clankit RAAHI       | GSTIN : 02EHFPS5910D2Z0 Legal Name : ABC User Type : Tax Payer 💠 Setti |
|-----------------------|------------------------------------------------------------------------|
| Dashboard             |                                                                        |
| e-Way Bill 🛛 🗕        | Sub user list 🛛 📥 🚣 Add Sub Us                                         |
| Generate New          |                                                                        |
| Generate Bulk         |                                                                        |
| Update Part B/Vehicle | I A Page 1 Of 1 I I I                                                  |
| Cancel                | Name Email Mobile No. Status GSTIN List Edit                           |
| Print EWB             | ABC abc@alankit.com 111111111 Active 10AAACE1288P1ZM C                 |
| History               |                                                                        |
| Consolidated EWB +    |                                                                        |
| Reject                | Selection                                                              |
| My Masters +          |                                                                        |
|                       |                                                                        |
|                       |                                                                        |
|                       |                                                                        |
|                       |                                                                        |
|                       |                                                                        |
|                       |                                                                        |
|                       |                                                                        |

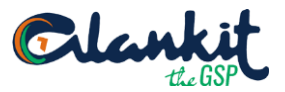

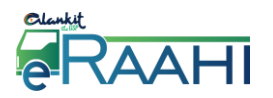

#### 5. e-Way Bill

e-Way bill (FORM GST EWB-01) is an electronic document (available to supplier / recipient / transporter) which evidences the movement of goods (For speedy and hassle free movement of goods).

Every registered person who causes the movement of goods of consignment value exceeding Rs. 50,000/-

- In relation to a supply; or
- For reason other than supply; or
- Due to inward supply from an unregistered person.

#### **5.1 Generate New**

Through this option, user will be able to generate new e-Way Bill. For that, user has to Click e-Way Bill→ Generate New

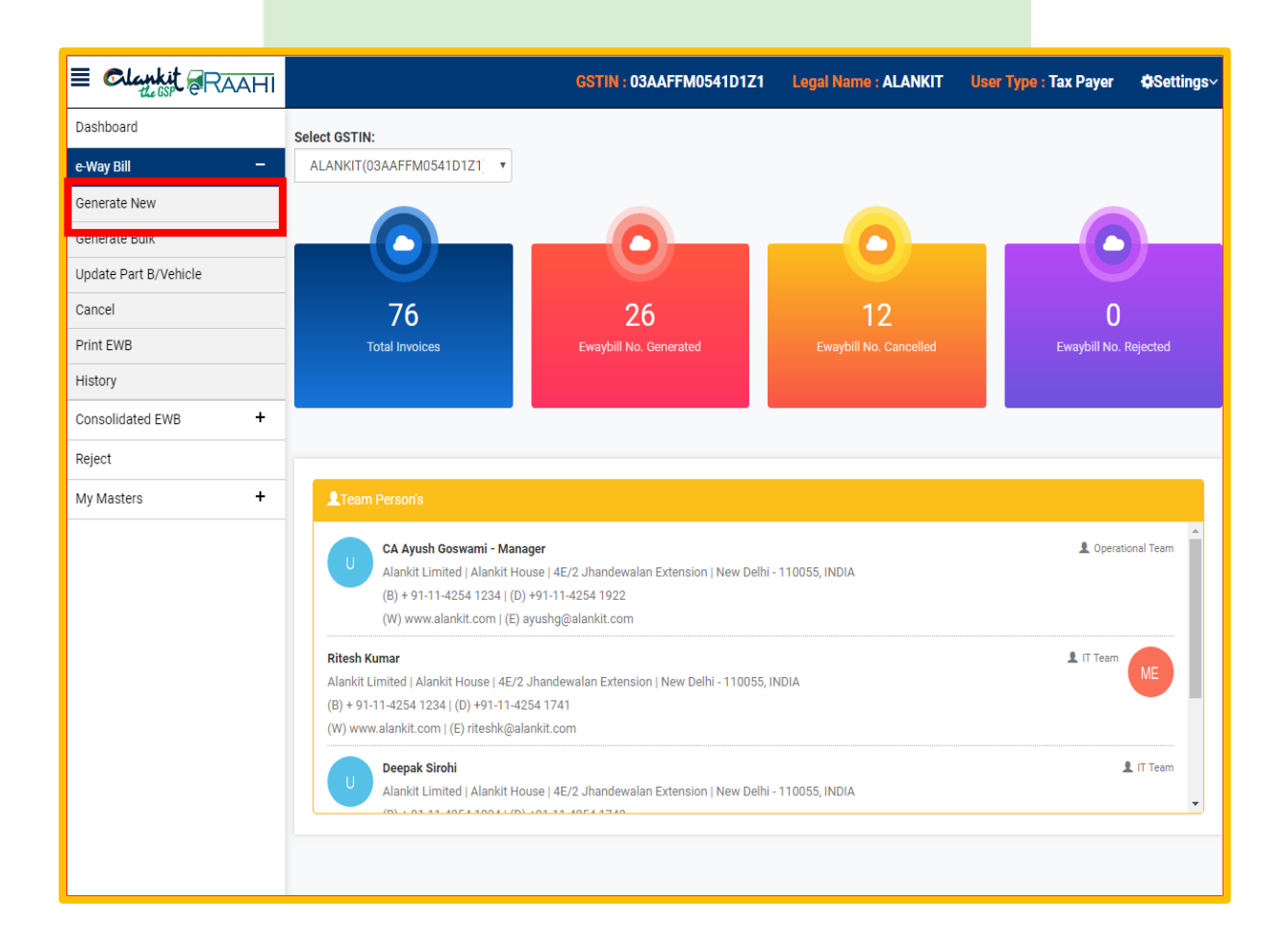

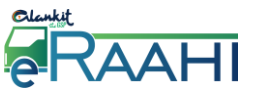

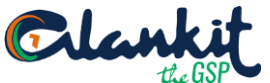

Then, the following screen will be displayed, which allows the user to enter the required details to generate the e-Way bill.

|                    | GSTIN : 18AAACE1288P1      | Z6 Legal Name : ALANKIT | User Type : Tax Payer | Setting    |
|--------------------|----------------------------|-------------------------|-----------------------|------------|
|                    |                            |                         |                       |            |
| <b>—</b>           | 2                          | }                       | 3                     |            |
| TRANSACTION DETAI  | LS ITEM DE                 | TAILS TR                | ANSPORTER DETAILS     |            |
| T                  |                            |                         |                       |            |
|                    | * Document Type*           | Document No *           | Document Date*        |            |
| Select VSelect-    | - • • -Select •            |                         | 31/05/2018            | m          |
|                    |                            |                         |                       |            |
| Billing Details    |                            | 2.11 T                  |                       |            |
| Bill From          |                            | Bill To                 |                       |            |
| GSTIN* ()          | Name* 9                    | GSTIN* ()               | Name*                 |            |
|                    |                            | 18AAACE1288P1Z6         | ALANKIT               |            |
| Consignor State* 9 |                            | Consignee State* 🔒      |                       |            |
| State 🔻            |                            | ASSAM                   | Ŧ                     |            |
| Shipping Details   |                            |                         |                       |            |
| Dispatch From      |                            | Ship To                 |                       |            |
| Add Line 1         |                            | Add Line 1              |                       |            |
|                    |                            | GS ROAD GUWAHATI        |                       |            |
| Add Line 2         |                            | Add Line 2              |                       |            |
|                    |                            |                         |                       |            |
| Place              | Pin code* Actual State* () | Place                   | Pin code* Actua       | I State* 🜖 |
|                    | State 🔻                    | GUWAHATI                | 781006 ASS            | AM T       |
|                    |                            |                         |                       |            |
| Next               |                            |                         |                       |            |
|                    |                            |                         |                       |            |
|                    |                            |                         |                       |            |

| Field Name       | Description                                                       |
|------------------|-------------------------------------------------------------------|
| Transaction Type | 1. Outward: The outward indicates that the user is supplying the  |
|                  | goods                                                             |
|                  | 2. Inward: Inward indicates that the user is receiving the goods. |
|                  |                                                                   |
| In Sub Type      | 1. Supply                                                         |
| (under Inward    | 2. Import                                                         |
| Transaction      | 3. Job Work Returns                                               |
| Type)            | 4. Sales Return                                                   |
|                  | 5. Others                                                         |
|                  | 6. SKD/CKD                                                        |
|                  | 7. Exhibition or Fairs                                            |
| In Sub Type      | 1. Supply                                                         |
| (under Outward   | 2. Export                                                         |
| Transaction      | 3. Job Work                                                       |
| Type)            | 4. For Own Use                                                    |
|                  | 5. Others                                                         |
|                  | 6. SKD/CKD                                                        |
|                  | 7. Line Sales                                                     |
|                  | 8. Recipient Not Known                                            |
|                  | 9. Exhibition or Fairs                                            |
|                  |                                                                   |

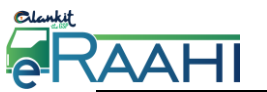

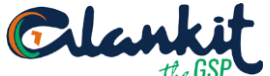

| Document Type     |   | 1. Tax Invoice: Tax Invoice is required to be selected in case of                                                                                 |  |  |  |  |
|-------------------|---|----------------------------------------------------------------------------------------------------|--|--|--|--|
|                   |   | <ul><li>supply</li><li>2. Bill of Supply: Bill of Supply is required to be selected in case of Exempt supply and composite supply</li></ul>       |  |  |  |  |
|                   |   | <ol> <li>Delivery Challan: Delivery Challan is required to be selected in case of job work, SKD/CKD, Exhibition or Fairs, for own use.</li> </ol> |  |  |  |  |
|                   |   | 4. Credit Note: Credit Note is required to be selected in case of sales return                                                                    |  |  |  |  |
|                   |   | 5. Bill of Entry: Bill of Entry is required to be selected in case of Import                                                                      |  |  |  |  |
|                   |   | 6. Others                                                                                                    |  |  |  |  |
| Document No.      |   | 1. Invoice No.                                                                                                    |  |  |  |  |
|                   |   | 2. Bill of Supply No.                                                                                                    |  |  |  |  |
|                   |   | 3. Delivery Challan No.                                                                                                    |  |  |  |  |
|                   |   | 4. Credit Note No.                                                                                                    |  |  |  |  |
|                   |   | 5. Bill of Entry No.                                                                                                    |  |  |  |  |
| Document Date     |   | Date of the document, on the basis of which user is generating EWB                                                                                |  |  |  |  |
| Bill from : GSTIN | I | GSTIN of consignor/ sender                                                                                                    |  |  |  |  |
| : Name            |   | Consignor's Name                                                                                                    |  |  |  |  |
| : State           |   | Consignor's State                                                                                                    |  |  |  |  |
| Bill to : GSTIN   |   | GSTIN of consignee/ receiver                                                                                                    |  |  |  |  |
| : Name            |   | Consignee's Name                                                                                                    |  |  |  |  |
| : State           |   | Consignee's State                                                                                                    |  |  |  |  |
| Dispatch from :   |   | Address from where goods are to be sent                                                                                                    |  |  |  |  |
| Ship to :         |   | Address where goods are to be delivered.                                                                                                    |  |  |  |  |

#### Transaction type- Outward

For an outward type of transaction, in the 'Bill From' section, name, GSTIN and address of the supplier is auto populated with the user details in the 'Bill From' and 'Dispatch From' section. If the address of the place of dispatch of goods is different from the auto populated address in the 'Dispatch From' section, then, the user is allowed to edit the address accordingly.

In the 'Bill TO' section, GSTIN needs to be filled by the user and all other fields like name, address state etc. will get auto populated as the facility of 'search taxpayer' has been incorporated in it. The user has to enter the URP in GSTIN column, if the consignee is an un-registered person.

#### Transaction Type- Inward

For an inward type of transaction in the 'Bill TO' section, the name, GSTIN and address of the recipient are auto populated with the user details. If he has the additional places of business, he will be allowed to select the place. Here, in spite of auto update, the user is allowed to edit the address.

In the 'Bill From' section, GSTIN needs to be filled by the user and all other fields like name, address state etc. will get auto populated as the facility of search taxpayer has been incorporated in it. If the supplier is unregistered for GST, then, the user has to enter the GSTIN as URP, indicating that the supplier is an 'Unregistered Person'.

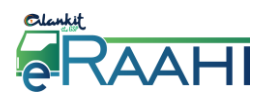

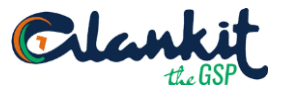

In case of export or import, the GSTIN will be URP and Pin code and State will be 999999 and 'Outside Country'.

<u>Step 2</u>

Value/ Taxable

In item details, user will be required to fill the relevant data.

|                      |                    | GSTIN : 18AAACE1288P1Z6      | Legal Name : ALAI | NKIT User Type       | : Tax Payer         | <b>⇔</b> Settings∨    |                |
|----------------------|--------------------|------------------------------|-------------------|----------------------|---------------------|-----------------------|----------------|
| TRANSAC              | 1<br>CTION DETAILS | 2<br>ITEM DETAIL             | s                 | 3<br>TRANSPORTER DET | TAILS               |                       |                |
| Item Details         |                    |                              | Q Search HSN Co   | des 🚺 Download E     | xcel 🚺 Uploa        | d Excel               |                |
| Product Name         | Description        | HSN* Quantity                | Unit Value/Taxab  | le* Tax Rate(        | C+S+I+Cess)         |                       |                |
|                      |                    |                              | Sel ¥             |                      |                     | ADD                   | To add<br>prod |
| Total Tax'ble Amount | CGST Amount        | SGST Amount                  | IGST Amount       | CESS Amount          | Total Inv. V        | alue                  |                |
| 0.00                 | 0.00               | 0.00                         | 0.00              | 0.00                 | 0.00                |                       |                |
| Previous             | Next               |                              |                   | Сору                 | yright 2018 Alankit | . All rights reserved |                |
|                      |                    |                              |                   |                      |                     |                       |                |
| ald Name             | Derr               |                              |                   |                      |                     |                       | ٦              |
| eiu Name             | Desc<br>Nome       | ription                      | bo cont throw     |                      |                     |                       | -              |
| ouuce maine          |                    | cintion of the product to    | De Sent un Oug    | 511 E VV D           |                     |                       | -              |
| SN                   | HSN                | HSN code                     |                   |                      |                     |                       | -              |
| iantity              | Total              | otal Quantity of the product |                   |                      |                     |                       |                |
| <br>iit              | Unit               | of measurement               |                   |                      |                     |                       | 1              |

Tax rateTax rate applicable on the product

Total value of the product to be sent

Search HSN Code will direct the user to Alankit GST website, on which the user will be able to search the HSN Code for its product.

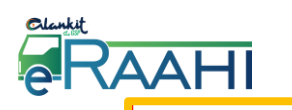

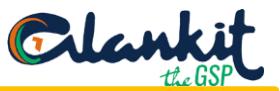

📲 Upload Excel

Q Search HSN Codes 儿 Download Excel

Item Details

| f 😨 GST HelpDesk | Number      | L +91 9560686868 Mune9mJi                                                                                                    | Registeration / Amendment Payment Help |
|------------------|-------------|----------------------------------------------------------------------------------------------------|----------------------------------------|
| Clankit          | HOI         | ME ABOUT US PRODUCTS KNOWLEDGE CAFE LATEST NEWS VIDEO REGISTE                                                                                                    | R NOW SUBSCRIPTION CONTACT US          |
| HSN LOOKUP       |             |                                                                                                    |                                        |
|                  | 840         |                                                                                                    | Search                                 |
|                  | HSN<br>CODE | HSN DESC                                                                                                    | RATES                                  |
|                  | 8401        | Nuclear reactors; machinery and apparatus for isotopes separation                                                                                                    | 18%                                    |
|                  | 8401        | Fuel elements (cartridges), non-irradiated, for nuclear reactors                                                                                                    | 12%                                    |
|                  | 8402        | Steam or other vapour generating boilers (other than central heating hot water boilers capable also of producing low pressure steam); super- heated water boilers                       | 18%                                    |
|                  | 8403        | Central heating boilers other than those of heading 8402                                                                                                    | 18%                                    |
|                  | 8404        | Auxiliary plant for use with boilers of heading 8402 or 8403 (for example, economisers, super-heaters, soot removers, gas recoverers); condensers for steam or other vapour power units | 18%                                    |
|                  | 8405        | Producer gas or water gas generators, with or without their purifiers; acetylene gas generators and similar water process gas generators, with or without their purifiers               | 18%                                    |
|                  | 8406        | Steam turbines and other vapour turbines                                                                                                    | 18%                                    |
|                  | 8407        | Spark-ignition reciprocating or rotary internal combustion piston engine                                                                                                    | 28%                                    |
|                  | 8408        | Compression-ignition internal combustion piston engines (diesel or semi-diesel engines)                                                                                                 | 28%                                    |
|                  | 8408        | Fixed Speed Diesel Engines of power not exceeding 15HP                                                                                                    | 12%                                    |

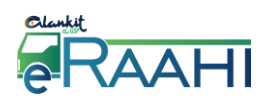

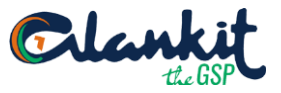

If there are multiple line items in an invoice, then, the user will be able to upload the same in one go using Excel.

|     |        | Item Details                            |                                              |                                     |              |          |                                   |                         | Q Sea                           | arch HSN Cod                                    | les 🕅 🕅                    | Download I    | Excel  | x<br>≣ Uploa                        | ad Excel               |                  |
|-----|--------|-----------------------------------------|----------------------------------------------|-------------------------------------|--------------|----------|-----------------------------------|-------------------------|---------------------------------|-------------------------------------------------|----------------------------|---------------|--------|-------------------------------------|------------------------|------------------|
| Fi  | e      | Home Insert                             | Page Layout F                                | ormulas D                           | ata Reviev   | v Viev   | N                                 |                         |                                 |                                                 |                            |               |        |                                     | 2 ۵                    |                  |
| Pas | Clipb  | Cut Ca<br>Copy *<br>Format Painter Sand | alibri → 11<br>3 <i>I</i> <u>U</u> →<br>Font | ▼ A* A*<br><u>&gt;</u> × <u>A</u> × | ≡ <b>= =</b> | ≫r<br>⊈≇ | ₩rap Text<br>∰ Merge & Cen<br>ent | General<br>ter • \$ • % | • €.0 .00<br>• 00 •.0<br>nber ⊡ | Conditional For<br>Formatting * as Ta<br>Styles | nat Cell<br>ble = Styles = | Insert Delete | Format | ∑ AutoSum<br>Fill ▼<br>Clear ▼<br>E | Sort & F<br>Filter * S | ind &<br>elect * |
|     | G      | 23 •                                    | f <sub>x</sub>                               | -                                   | _            | _        |                                   |                         |                                 |                                                 |                            |               |        |                                     |                        |                  |
| 1   | A      | B                                       | C                                            | D                                   | E            | F        | G<br>Tavable Value                | H<br>CCCT Demont        | CCET Dereen                     | J                                               | K<br>Care Darrow           | L             | M      | N                                   | 0                      | P 🔺              |
| 1   | 5. NO. | food                                    | Description                                  | HSN                                 | Quantity     | Unit     |                                   | CGSI_Percent            | SGS1_Percen                     | t IGSI_Percent                                  | Cess_Percen                | τ             |        |                                     |                        |                  |
| 2   | 1      | 5000                                    |                                              | 0402<br>9402                        |              |          | 55000                             |                         |                                 | 10                                              |                            |               |        |                                     |                        |                  |
| 2   | 2      | dhfh                                    |                                              | 0402<br>9401                        |              |          | 75000                             |                         |                                 | 12                                              |                            |               |        |                                     |                        |                  |
| 5   | 3      | dhif                                    |                                              | 8401                                |              |          | 58000                             |                         |                                 | 5                                               |                            |               |        |                                     |                        |                  |
| 6   |        | dif                                     |                                              | 8404                                |              |          | 69000                             |                         |                                 | 12                                              |                            |               |        |                                     |                        |                  |
| 7   | 5      | uji                                     |                                              | 0404                                |              |          | 05000                             |                         |                                 | 12                                              |                            |               |        |                                     |                        |                  |
| 8   |        |                                         |                                              |                                     |              |          |                                   |                         |                                 |                                                 |                            |               |        |                                     |                        |                  |
| 9   |        |                                         |                                              |                                     |              |          |                                   |                         |                                 |                                                 |                            |               |        |                                     |                        |                  |
| LO  |        |                                         |                                              |                                     |              |          |                                   |                         |                                 |                                                 |                            |               |        |                                     |                        |                  |
| 11  |        |                                         |                                              |                                     |              |          |                                   |                         |                                 |                                                 |                            |               |        |                                     |                        |                  |
| 12  |        |                                         |                                              |                                     |              |          |                                   |                         |                                 |                                                 |                            |               |        |                                     |                        |                  |
| L3  |        |                                         |                                              |                                     |              |          |                                   |                         |                                 |                                                 |                            |               |        |                                     |                        |                  |
| L4  |        |                                         |                                              |                                     |              |          |                                   |                         |                                 |                                                 |                            |               |        |                                     |                        |                  |
| L5  |        |                                         |                                              |                                     |              |          |                                   |                         |                                 |                                                 |                            |               |        |                                     |                        |                  |
| L6  |        |                                         |                                              |                                     |              |          |                                   |                         |                                 |                                                 |                            |               |        |                                     |                        |                  |
| 17  |        |                                         |                                              |                                     |              |          |                                   |                         |                                 |                                                 |                            |               |        |                                     |                        |                  |

After entering the data in excel file available at e-Raahi, the user will be required to upload the excel.

| Item Details |              | Q Search HSN Codes | Download Exce | Vpload Excel |
|--------------|--------------|--------------------|---------------|--------------|
| Upload       | Excel        | SAAFFMU            | 541D1         | 21<br>×      |
| Choose       | File No file | chosen             |               |              |
|              |              | Up                 | load Fi       | ile          |
|              |              |                    |               | _            |

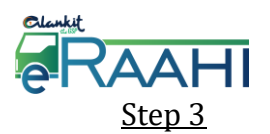

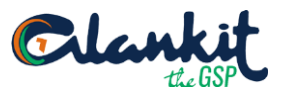

In Mode, the user will be required to select one of the following: 1.

In Vehicle Type, user will be required to select one of the following:

If the goods are being moved directly by the user himself, then, he can enter the Vehicle Number without entering the transporter details. It may be noted that the approximate distance to be entered should not be more than 4000 Km and consignment is being moved within the country.

After filing relevant data, user will be required to submit the details.

| 1<br>TRANSACTION DETAILS      | 2<br>ITEM DETAILS      | 3<br>TRANSPORTER DETAILS |   |
|-------------------------------|------------------------|--------------------------|---|
| Transportation Details        |                        |                          |   |
| Fransporter Name              | Mode                   | Vehicle Type             |   |
| Name                          | Road                   | Regular                  | Ŧ |
| ransporter ID 🕒               | Vehicle No. 🛛          |                          |   |
| Approximate Distance (in KM)* | Transporter Doc. No. * | Transport Date*          |   |
|                               |                        | 31/05/2018               | # |
| Previous Submit Reset         |                        |                          |   |

| Field Name           | Description                             |
|----------------------|-----------------------------------------|
| Transporter Name     | Name of the Transporter                 |
| Mode                 | 1. Road                                 |
|                      | 2. Rail                                 |
|                      | 3. Ship                                 |
|                      | 4. Air                                  |
| Vehicle Type         | 1. Regular                              |
|                      | 2. Over Dimensional Cargo               |
| Transporter ID       | Unique 15 digits enrolment              |
|                      | Transporter's ID                        |
| Vehicle No.          | Vehicle No. should be in the prescribed |
|                      | format.                                 |
| Approximate Distance | This will get auto populated by the     |
|                      | software [Distance FROM pin code TO     |
|                      | pin code].                              |

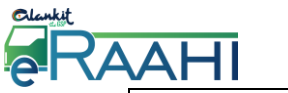

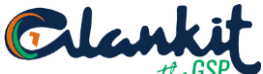

| Transporter Doc No. | Document no mentioned on the          |
|---------------------|---------------------------------------|
|                     | document issued by the transporter.   |
| Transport Date      | Date on which movement of goods is to |
|                     | be done.                              |

After submitting all the details, 12 digit EWB number gets generated.

#### Validity of E-Way Bill

| Nature of Conveyance                 | Distance                                                                                                    |
|--------------------------------------|----------------------------------------------------------------------------------------------------|
| Over Dimensional Cargo               | 1 day for any distance up to 20 Kms and thereafter, additional<br>one day for every 20 Kms or part, thereof |
| Other than Over<br>Dimensional Cargo | 1 day for any distance up to 100 Kms and thereafter, additional one day for every 100 Kms or part thereof   |

The user can share the e-Way Bill details through SMS, E-mail and can take the print out of the same.

User can also save the e-Way bill in PDF by using the Download option.

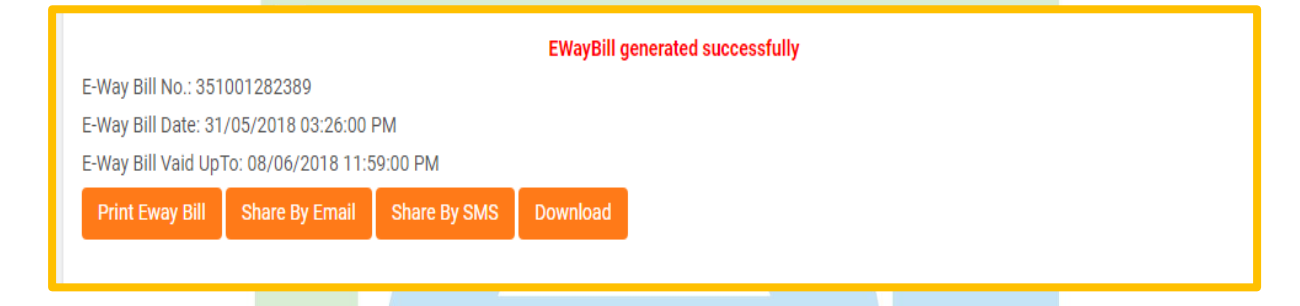

#### 5.1.1 Share by SMS

|                      | GSTIN : 03AAFFM0541D1Z1 | Legal Name : ALANKIT |
|----------------------|-------------------------|----------------------|
| Share By SMS         |                         | ×                    |
| Enter Your Phone No. |                         |                      |
|                      |                         |                      |
|                      |                         |                      |
|                      |                         | Share By SMS         |

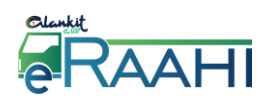

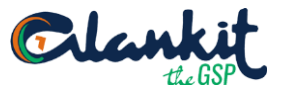

#### 5.1.2 Print

| e-Way Bill N    | lo                                | 371001278917                                  |                     |              |                 |  |
|-----------------|-----------------------------------|-----------------------------------------------|---------------------|--------------|-----------------|--|
| e-Way Bill Date |                                   | 31/05/2018 10:32                              | 31/05/2018 10:32:00 |              |                 |  |
| Generated By    |                                   | 03AAFFM0541D12                                | Z1 - ALANKIT        |              |                 |  |
| Valid From      |                                   | 31/05/2018 10:32                              | :00                 |              |                 |  |
| Valid Until     |                                   | 08/06/2018 23:59                              | :00                 |              |                 |  |
| e-Way Bill St   | tatus                             | CANCELLED                                     |                     |              |                 |  |
| Part-A          |                                   |                                               |                     |              |                 |  |
| GSTIN of Su     | pplier                            | 03AAFFM0541D1Z1 - ALANKIT                     |                     |              |                 |  |
| Place of Dis    | patch                             | DELHI, DELHI, 495119                          |                     |              |                 |  |
| GSTIN of Re     | cipient                           | 03AADCG9170H1ZO - G C THREADS PRIVATE LIMITED |                     |              |                 |  |
| Place of Deli   | ivery                             | , PUNJAB, 147101                              |                     |              |                 |  |
| Document N      | lo.                               | 875                                           |                     |              |                 |  |
| Document D      | late                              | 31/05/2018 00:00                              | :00                 |              |                 |  |
| Value of Goo    | ods (₹)                           | 354630                                        |                     |              |                 |  |
| Reason for T    | Transportation                    | Outward - Supply                              |                     |              |                 |  |
| Part-B          |                                   |                                               |                     |              |                 |  |
| Mode            | Vehicle / Trans Doc No & Dt.      |                                               | From                | Entered Date | Entered By      |  |
| Road            | DLN9511/845 & 31/05/2018 00:00:00 |                                               | DELHI               | 31/05/2018   | 03AAFFM0541D1Z1 |  |
| Road            | DLN3276/864 & 31/05/2018 00:00:00 |                                               | Himachal Pradesh    | 31/05/2018   | 03AAFFM0541D1Z1 |  |

#### 5.1.3 Share by Mail

|                  | GSTIN : 03AAFFM0541D1Z1 | Legal Name : ALANK | П |
|------------------|-------------------------|--------------------|---|
| Share By Mail    |                         | ×                  |   |
| Enter Your Email |                         |                    |   |
|                  |                         |                    |   |
|                  |                         |                    |   |
|                  |                         | Share By Mail      |   |
| CETIN of Cumplin | 024 AEEM05/10171        |                    |   |

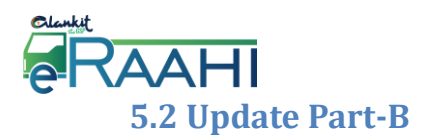

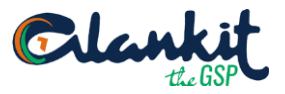

This option can be used to update the vehicle number of e-Way Bill, if it has not been entered while generating E-Way Bill or vehicle has been changed for moved goods because of various reasons like transit movement, vehicle breakdown etc.

Updation can be done either by entering EWB No. manually or can be selected from date filter.

| E Clankit @RAAHI      |                                     | GSTIN: 03AAFFM0541D1Z1   | Legal Name : ALANKIT | User Type : Tax Payer | <b>⇔</b> Settings∨ |
|-----------------------|-------------------------------------|--------------------------|----------------------|-----------------------|--------------------|
| Dashboard             |                                     |                          |                      |                       | _                  |
| e-Way Bill 🛛 🗕        | Update Part-B                       |                          |                      |                       |                    |
| Generate New          | Show e-Way Bill By *                | 12 Digit, e-Way Bill No. |                      |                       |                    |
| Generate Bulk         | e-Way Bill No Generated by me(Date) |                          |                      |                       |                    |
| Update Part B/Vehicle |                                     | Search                   | Exit                 |                       |                    |
| Cancel                |                                     |                          |                      |                       |                    |
| Print EWB             |                                     |                          |                      |                       |                    |
| History               |                                     |                          |                      |                       |                    |
| Consolidated EWB +    |                                     |                          |                      |                       |                    |
| Reject                |                                     |                          |                      |                       |                    |
| My Masters +          |                                     |                          |                      |                       |                    |
|                       |                                     |                          |                      |                       |                    |
|                       |                                     |                          |                      |                       |                    |
|                       |                                     |                          |                      |                       |                    |

Select the generated EWB from the list, which is required to be updated:

| 10W e                     | -Way Bill By *                                                                                                    |                                                                                                    | Enter e-Way Bill Date                                                                                                    |                                                                                                    |                                                                          |                                                                                                    |  |
|---------------------------|----------------------------------------------------------------------------------------------------|----------------------------------------------------------------------------------------------------|----------------------------------------------------------------------------------------------------|----------------------------------------------------------------------------------------------------|--------------------------------------------------------------------------|----------------------------------------------------------------------------------------------------|--|
| ○ e-\                     | Nay Bill No 💿 Generated by m                                                                                                    | ie(Date)                                                                                                    | 01/06/2018                                                                                                    | 01/06/2018                                                                                                    |                                                                          |                                                                                                    |  |
|                           |                                                                                                    |                                                                                                    | Sear                                                                                                    | ch Exit                                                                                                    |                                                                          |                                                                                                    |  |
|                           |                                                                                                    |                                                                                                    |                                                                                                    |                                                                                                    |                                                                          |                                                                                                    |  |
|                           | Unique No/e-Way Bill No &<br>Date                                                                                                    | Generated By                                                                                                    | Doc<br>No/Date                                                                                                    | From Place                                                                                                    |                                                                          | To Place                                                                                                  |  |
| elect                     | Unique No/e-Way Bill No &<br>Date<br>1717<br>1/06/2018 05:48:10                                                                                            | Generated By<br>40, Himachal P                                                                                        | radesh 854<br>01/06/2018                                                                                                    | From Place<br>03AAFFM0541D1Z1-ALANKIT, Himachal I                                                                                                    | Pradesh, 495119                                                          | To Place<br>URP-ALANKIT, ,<br>110055                                                                      |  |
| Select                    | Unique No/e-Way Bill No &<br>Date<br>1717<br>1/06/2018 05:48:10<br>716<br>1/06/2018 05:37:26                                                               | Generated By<br>40, Himachal P<br>40, Himachal P                                                                      | Doc<br>No/Date           radesh         854<br>01/06/2018           radesh         897<br>01/06/2018                                                                                       | From Place<br>03AAFFM0541D1Z1-ALANKIT, Himachal I<br>03AAFFM0541D1Z1-ALANKIT, Himachal I                                                                               | Pradesh, 495119<br>Pradesh, 495119                                       | <b>To Place</b><br>URP-ALANKIT, ,<br>110055<br>URP-ABC, , 110055                                          |  |
| elect                     | Unique No/e-Way Bill No &<br>Date<br>1717<br>17/06/2018 05:48:10<br>716<br>17/06/2018 05:37:26<br>1715<br>01/06/2018 05:36:27                              | Generated By<br>40, Himachal P<br>40, Himachal P<br>40, Himachal P                                                    | Doc<br>No/Date           radesh         854<br>01/06/2018           radesh         897<br>01/06/2018           radesh         875<br>01/06/2018                                            | From Place<br>03AAFFM0541D1Z1-ALANKIT, Himachal I<br>03AAFFM0541D1Z1-ALANKIT, Himachal I<br>03AAFFM0541D1Z1-ALANKIT, Himachal I                                        | Pradesh, 495119<br>Pradesh, 495119<br>Pradesh, 495119                    | To Place<br>URP-ALANKIT, ,<br>110055<br>URP-ABC, , 110055<br>URP-ALANKIT, ,<br>110055                     |  |
| elect<br>select<br>select | Unique No/e-Way Bill No &<br>Date<br>1717<br>1/06/2018 05:48:10<br>716<br>1/06/2018 05:37:26<br>1715<br>01/06/2018 05:36:27<br>1714<br>01/06/2018 05:34:03 | Generated By       40, Himachal P       40, Himachal P       40, Himachal P       40, Himachal P       40, Himachal P | Doc<br>No/Date           radesh         854<br>01/06/2018           radesh         897<br>01/06/2018           radesh         875<br>01/06/2018           radesh         789<br>01/06/2018 | From Place<br>03AAFFM0541D1Z1-ALANKIT, Himachal I<br>03AAFFM0541D1Z1-ALANKIT, Himachal I<br>03AAFFM0541D1Z1-ALANKIT, Himachal I<br>03AAFFM0541D1Z1-ALANKIT, Himachal I | Pradesh, 495119<br>Pradesh, 495119<br>Pradesh, 495119<br>Pradesh, 495119 | To Place<br>URP-ALANKIT, ,<br>110055<br>URP-ABC, , 110055<br>URP-ALANKIT, ,<br>110055<br>URP-DJ, , 110055 |  |

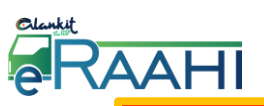

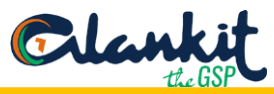

|                 | GST                                       | TIN:03AAFFM0541D1Z1     | Legal Name : ALANKIT           | User Type : Tax Payer | ØSetti |
|-----------------|-------------------------------------------|-------------------------|--------------------------------|-----------------------|--------|
|                 |                                           |                         |                                |                       |        |
| Update Part     | t-B                                       |                         |                                |                       |        |
| how e-Way Bill  | By *                                      | Enter e-Way Bill Date   |                                |                       |        |
| 🔍 e-Way Bill No | <ul> <li>Generated by me(Date)</li> </ul> | 31/05/2018              | <b>#</b>                       |                       |        |
|                 |                                           | Search                  | Exit                           |                       |        |
|                 | Vehicle Updation For T                    | he EWB No: 351001282389 |                                |                       |        |
|                 | From                                      | 03AAFFM0541D1Z          | 1-ALANKIT, Himachal Pradesh, 4 | 95119                 |        |
|                 | То                                        | URP-ALANKIT, , 110      | 0055                           |                       |        |
|                 | Update Part-B                             |                         |                                |                       |        |
|                 | Mode Of Transport                         | Road                    |                                | Ŧ                     |        |
|                 | Vehicle Type                              | Regular                 |                                | v                     |        |
|                 | Vehicle No. *                             |                         |                                |                       |        |
|                 | Place of Change *                         |                         |                                |                       |        |
|                 | State of Change *                         | State                   |                                | T                     |        |
|                 | Reason *                                  | Select Reason           |                                | <b>v</b>              |        |
|                 | Transporter Doc. No. a                    | nd Date *               |                                | <b>#</b>              |        |
|                 |                                           | Update                  | Reset                          |                       |        |
| Trans Mode      | Vehicle No/Trans Doc No                   | From Place              | Updated By/Date                | Cons.EW               | B No   |
| Road            | DLN3276 :485                              | Himachal Pradesh        | 40 : 31/May/2018 15:           | 25:57 3510012         | 82389  |

| Fields Name       | Description                                  |
|-------------------|----------------------------------------------|
| Mode of Transport | 1. Road                                      |
|                   | 2. Rail                                      |
|                   | 3. Ship                                      |
|                   | 4. Air                                       |
| Vehicle Type      | 1. Regular                                   |
|                   | 2. Over Dimensional Cargo                    |
| Vehicle No.       | Vehicle no. is to be given in the prescribed |
|                   | formats                                      |
| Place of Change   | In case place, where goods are to be         |
|                   | delivered, is changed then changed place is  |
|                   | to be mentioned otherwise keep it same as    |
|                   | before                                       |
| State of Change   | In case state, where goods are to be         |
|                   | delivered is changed then changed state is   |
|                   | to be mentioned otherwise keep it same as    |
|                   | before                                       |

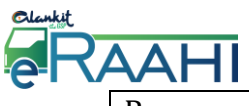

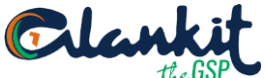

| Reason                     | Reason for updating part B is to be       |
|----------------------------|-------------------------------------------|
|                            | selected:-                                |
|                            | 1. Due to Breakdown                       |
|                            | 2. Due to Transshipment                   |
|                            | 3. Others                                 |
|                            | 4. First Time                             |
| Transporter Doc No. & Date | Document number mentioned on the          |
|                            | document issued by the transporter & Date |
|                            | on which movement of goods is done to be  |
|                            | mentioned                                 |
|                            | mentioned                                 |

#### **5.3 Cancel EWB**

When user selects the 'Cancel' sub-option under the 'E-Way bill' option, the following screen will be displayed.

Cancellation can be done either by entering EWB No. manually or can be selected from date filter.

The e-Way Bill once generated cannot be deleted. However, it can be cancelled by the generator within 24 hours of generation.

| E Clankit @RAAHI      | GS                   | TIN : 03AAFFM0541D1Z1    | Legal Name : ALANKIT | User Type : Tax Payer | <b>⇔</b> Settings∨ |
|-----------------------|----------------------|--------------------------|----------------------|-----------------------|--------------------|
| Dashboard             |                      |                          |                      |                       | _                  |
| e-Way Bill 🛛 🗕        | Cancel e-Way Bill    |                          |                      |                       |                    |
| Generate New          | Show e-Way Bill By * | 12 Digit, e-Way Bill No. |                      |                       |                    |
| Generate Bulk         | ● e-Way Bill No      |                          |                      |                       |                    |
| Update Part B/Vehicle |                      | Search                   | Exit                 |                       |                    |
| Cancel                |                      |                          | _                    |                       |                    |
| Print EWB             |                      |                          |                      |                       |                    |
| History               |                      |                          |                      |                       |                    |
| Consolidated EWB +    |                      |                          |                      |                       |                    |
| Reject                |                      |                          |                      |                       |                    |
| My Masters +          |                      |                          |                      |                       |                    |

Select the Generated EWB from the list which is required to be cancelled:

| ound                                   | el e-Way Bill |            |            |                                   |                 |          |          |          |
|----------------------------------------|---------------|------------|------------|-----------------------------------|-----------------|----------|----------|----------|
| how e-                                 | Way Bill By * |            |            | Enter e-Way Bill Date             |                 |          |          |          |
| e-Way Bill No    Generated by me(Date) |               | 01/06/2018 | <b>#</b>   |                                   |                 |          |          |          |
|                                        | Eway Bill No. | Doc No.    | Doc Date   | From Place                        | From Gstin      | To Place | To Gstin | Status   |
| Select                                 | 351001284075  | 789        | 01/06/2018 | Himachal Pradesh,HIMACHAL PRADESH | 03AAFFM0541D1Z1 | ,DELHI   | URP      | CANCELLE |
|                                        | 391001284080  | 875        | 01/06/2018 | Himachal Pradesh,HIMACHAL PRADESH | 03AAFFM0541D1Z1 | ,DELHI   | URP      | ACTIVE   |
| Select                                 |               |            | 01/06/2018 | Himachal Pradesh,HIMACHAL PRADESH | 03AAFFM0541D1Z1 | ,DELHI   | URP      | ACTIVE   |
| Select<br>Select                       | 331001284082  | 897        | 01/00/2010 |                                   |                 |          |          |          |

After selecting the E-Way bill, the user will be required to select one of the following reasons to cancel the E-Way bill:

- 1. Data Entry Mistake
- 2. Duplicate
- 3. Others
- 4. Order Cancelled

|                                       | GSTIN : 03AAFFM0541D1Z1   | Legal Name : ALANKIT | User Type : Tax Payer | <b>⇔</b> Settings∖ |
|---------------------------------------|---------------------------|----------------------|-----------------------|--------------------|
|                                       |                           |                      |                       |                    |
| Cancel e-Way Bill                     |                           |                      |                       |                    |
| Show e-Way Bill By *                  | Enter e-Way Bill Date     |                      |                       |                    |
| e-Way Bill No    Generated by me(Date | 31/05/2018                | <b>m</b>             |                       |                    |
|                                       | Search                    | Exit                 |                       |                    |
|                                       |                           |                      |                       |                    |
|                                       |                           |                      |                       |                    |
|                                       |                           |                      |                       |                    |
| e-Way Bill No                         | 361001281727              | e-Way Bill Date      | 31/05/2018 13:07:00   |                    |
| Generated By                          | 03AAFFM0541D1Z1 - ALANKIT | Valid From           | 31/05/2018 13:07:00   |                    |
| Valid Until                           | 08/06/2018 23:59:00       |                      |                       |                    |
| Part-A                                |                           |                      |                       |                    |
| GSTIN of Supplier                     | 03AAFFM0541D1Z1 - ALANKIT | Place of Dispatch    | DELHI, DELHI, 49511   | )                  |
| GSTIN of Recipient                    | URP - ALANKIT             | Place of Delivery    | , DELHI, 110055       |                    |
| Document No.                          | 456                       | Document Date        | 31/05/2018 00:00:00   |                    |
| Value of Goods                        | 65000                     | HSN Code             |                       |                    |
| Reason for Transportation             | Outward - Supply          |                      |                       |                    |
| Select Reason Re                      | emarks                    |                      |                       |                    |
| Belest mason-                         |                           |                      |                       |                    |
|                                       | 1                         |                      |                       |                    |
|                                       |                           |                      |                       |                    |
|                                       | Cancel                    | Exit                 |                       |                    |
|                                       |                           | -                    |                       |                    |

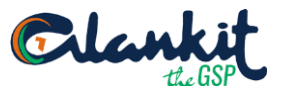

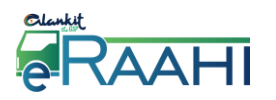

#### **5.4 Print EWB**

When the user selects 'Print EWB' sub option under 'E-Waybill' option, the following screen will get displayed. Print of E-Way Bill can be taken only by the generator and the transporter of the E-Way Bill.

Selection for printing can be done either by entering EWB No. manually or can be selected from date filter.

| Mankit RAAHI          | GSTI                                | N : 03AAFFM0541D1Z1      | Legal Name : ALANKIT | User Type : Tax Payer | ¢S |
|-----------------------|-------------------------------------|--------------------------|----------------------|-----------------------|----|
| ashboard              |                                     |                          |                      |                       |    |
| -Way Bill –           | Generate e-Way Bill Slip            |                          |                      |                       |    |
| Generate New          | Show e-Way Bill By *                | 12 Digit, e-Way Bill No. |                      |                       |    |
| Generate Bulk         | e-Way Bill No Generated by me(Date) |                          |                      |                       |    |
| Update Part B/Vehicle |                                     | Search                   | Exit                 |                       |    |
| Cancel                |                                     |                          |                      |                       |    |
| Print EWB             |                                     |                          |                      |                       |    |
| History               |                                     |                          |                      |                       |    |
| Consolidated EWB +    |                                     |                          |                      |                       |    |
| Reject                |                                     |                          |                      |                       |    |
| My Masters +          |                                     |                          |                      |                       |    |
|                       |                                     |                          |                      |                       |    |
|                       |                                     |                          |                      |                       |    |
|                       |                                     |                          |                      |                       |    |
|                       |                                     |                          |                      |                       |    |

Select the Generated EWB from the list which is required to be printed:

| Gene                                                             | Generate e-Way Bill Slip |         |            |                                   |                       |          |          |           |  |  |  |
|------------------------------------------------------------------|--------------------------|---------|------------|-----------------------------------|-----------------------|----------|----------|-----------|--|--|--|
| Show e-                                                          | Way Bill By *            |         |            | Enter e-Way Bill Date             | inter e-Way Bill Date |          |          |           |  |  |  |
| <ul> <li>e-Way Bill No</li> <li>Generated by me(Date)</li> </ul> |                          |         |            | 01/06/2018                        | <b>#</b>              |          |          |           |  |  |  |
|                                                                  | Search Exit              |         |            |                                   |                       |          |          |           |  |  |  |
|                                                                  | Eway Bill No.            | Doc No. | Doc Date   | From Place                        | From Gstin            | To Place | To Gstin | Status    |  |  |  |
| Select                                                           | 351001284075             | 789     | 01/06/2018 | Himachal Pradesh,HIMACHAL PRADESH | 03AAFFM0541D1Z1       | ,DELHI   | URP      | CANCELLED |  |  |  |
| dec                                                              | 391001284080             | 875     | 01/06/2018 | Himachal Pradesh,HIMACHAL PRADESH | 03AAFFM0541D1Z1       | ,DELHI   | URP      | ACTIVE    |  |  |  |
| Select                                                           | 331001284082             | 897     | 01/06/2018 | Himachal Pradesh,HIMACHAL PRADESH | 03AAFFM0541D1Z1       | ,DELHI   | URP      | ACTIVE    |  |  |  |
| Select                                                           | 371001284097             | 854     | 29/05/2018 | Himachal Pradesh,HIMACHAL PRADESH | 03AAFFM0541D1Z1       | ,DELHI   | URP      | ACTIVE    |  |  |  |
|                                                                  |                          |         |            |                                   |                       |          |          |           |  |  |  |
|                                                                  |                          |         |            |                                   |                       |          |          |           |  |  |  |

After selecting the E-Way Bill, the below mentioned form will get displayed and you can take print of the same.

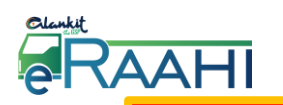

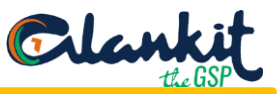

|                            |                                                                                                    |                      |                              | GSTIN: 03AAFFM0541D | 121 Legal Name : ALANKIT |
|----------------------------|----------------------------------------------------------------------------------------------------|----------------------|------------------------------|---------------------|--------------------------|
|                            |                                                                                                    |                      |                              |                     |                          |
| e-Way Bill Slip            |                                                                                                    |                      |                              |                     |                          |
| lill By *                  | E                                                                                                    | nter e-Way Bill Date |                              |                     |                          |
| No ® Generated by me(Date) | 1                                                                                                    | 81/05/2018           |                              | <b>#</b>            |                          |
|                            | la de la della della della della della della della della della della della della della della della della della d |                      | Search Exit                  |                     |                          |
|                            |                                                                                                    |                      |                              |                     |                          |
|                            |                                                                                                    |                      |                              |                     |                          |
|                            |                                                                                                    |                      |                              |                     |                          |
|                            |                                                                                                    |                      |                              |                     |                          |
|                            |                                                                                                    |                      |                              |                     |                          |
| e-Way Bill N               | D                                                                                                    | 371001278917         |                              |                     |                          |
| e-Way Bill D               | ate                                                                                                    | 31/05/2018 10:       | 32:00                        |                     |                          |
| Generated E                | y                                                                                                    | 03AAFFM05410         | 121 - ALANKIT                |                     |                          |
| Valid From                 |                                                                                                    | 31/05/2018 10:       | 32:00                        |                     |                          |
| Valid Until                |                                                                                                    | 08/06/2018 23:       | 59:00                        |                     |                          |
| e-Way Bill S               | atus                                                                                                    | CANCELLED            |                              |                     |                          |
| Part-A                     |                                                                                                    |                      |                              |                     |                          |
| GSTIN of St                | pplier                                                                                                    | 03AAFFM05410         | 121 - ALANKIT                |                     |                          |
| Place of Dis               | patch                                                                                                    | DELHI, DELHI, 4      | 95119                        |                     |                          |
| GSTIN of Re                | cipient                                                                                                    | 03AADCG9170H         | 11ZO - G C THREADS PRIVATE L | IMITED              |                          |
| Place of Del               | very                                                                                                    | , PUNJAB, 1471       | )1                           |                     |                          |
| Document N                 | 0.                                                                                                    | 8/5                  | 10.00                        |                     |                          |
| Volue of Go                | ate                                                                                                    | 31/03/2018 003       | 10:00                        |                     |                          |
| Reason for                 | ransportation                                                                                                    | Outward - Sunni      | 1                            |                     |                          |
| Part-B                     |                                                                                                    |                      |                              |                     |                          |
| Mode                       | Vehicle / Trans Doc No & Dt                                                                                      |                      | From                         | Entered Date        | Entered By               |
| Road                       | DLN9511/845 & 31/05/2018 00                                                                                      | :00:00               | DELHI                        | 31/05/2018          | 03AAFFM0541D1Z1          |
| Road                       | DLN3276/864 & 31/05/2018 00                                                                                      | :00:00               | Himachal Pradesh             | 31/05/2018          | 03AAFFM0541D1Z1          |
|                            |                                                                                                    |                      |                              |                     |                          |

#### **5.5 History of Generated EWB**

Through "History Option" under E-Way Bill, user will be able to see the generated E-Way Bills. Further, he will be able to update, cancel and print the generated E-Way bill from the History option also.

User can filter the EWB selection using bill date and Invoice date.

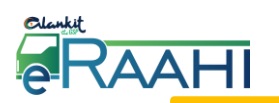

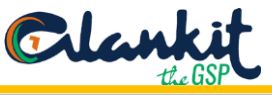

| E Clankit @RAAHI      |                        |   | GSTIN : 02EHFPS5910D2Z0 | Legal Na | <b>ime : ABC</b> | User Type : Tax Payer | ØSettings∨ |
|-----------------------|------------------------|---|-------------------------|----------|------------------|-----------------------|------------|
| Dashboard             |                        |   |                         |          |                  |                       |            |
| e-Way Bill 🛛 🗕        | Search By *            |   | From                    |          | То               |                       |            |
| Generate New          | -select-               | • | 02/05/2018              | <b>#</b> | 02/06/20         | 18                    |            |
| Generate Bulk         | select<br>By Bill Date |   |                         |          |                  |                       |            |
| Update Part B/Vehicle | By Invoice Date        |   |                         |          |                  |                       |            |
| Cancel                | Get ALL Invoice List   |   |                         |          |                  |                       |            |
| Print EWB             |                        |   |                         |          |                  |                       |            |
| History               |                        |   |                         |          |                  |                       |            |
| Consolidated EWB +    |                        |   |                         |          |                  |                       |            |
| Reject                |                        |   |                         |          |                  |                       |            |
| My Masters +          |                        |   |                         |          |                  |                       |            |
|                       |                        |   |                         |          |                  |                       |            |

|               |                 |                           |            |              |                      |                                           | <u> </u>                                  |                                               |                        |                         |
|---------------|-----------------|---------------------------|------------|--------------|----------------------|-------------------------------------------|-------------------------------------------|-----------------------------------------------|------------------------|-------------------------|
|               |                 |                           | GSTIN : 03 | AAFFM0541D   | 1Z1                  | Legal Name :                              | ALANKIT Us                                | er Type : Tax Paye                            | r 🌣                    | Setting                 |
|               |                 |                           |            |              |                      |                                           |                                           |                                               |                        |                         |
|               |                 |                           |            |              |                      |                                           |                                           |                                               |                        |                         |
| Get AL        | L Invoice List  |                           |            |              |                      |                                           |                                           |                                               |                        |                         |
| Invoice<br>No | GSTIN           | Bill Date                 | Status     | Ewb no.      | Update<br>EWB<br>No. | Generate EWB<br>No. direct<br>through API | Generate EWB<br>No. cancellation<br>JSON. | Generate EWB No.<br>cancellation JSON.<br>API | Print<br>E-Waj<br>Bill | Cancel<br>E-Way<br>Bill |
| 1685          | 03AAFFM0541D1Z1 | 31/05/2018<br>10:53:00 AM | CANCELLED  | 321001278967 | Ø                    | ٥                                         | Ø                                         | t]                                            | ₽                      | ×                       |
| 1683          | 03AAFFM0541D1Z1 | 31/05/2018<br>10:32:00 AM | CANCELLED  | 371001278917 | Ø                    | \$                                        | Ø                                         | t3                                            | ₽                      | ×                       |
| 1691          | 03AAFFM0541D1Z1 | 31/05/2018<br>03:26:00 PM | GENERATE   | 351001282389 | Ø                    | \$                                        | Ø                                         | t3                                            | ₽                      | ×                       |
| 1688          | 03AAFFM0541D1Z1 | 31/05/2018<br>01:07:00 PM | GENERATE   | 361001281727 | Ø                    | \$                                        | Ø                                         | t]                                            | ₽                      | ×                       |
| 1629          | 03AAFFM0541D1Z1 | 30/05/2018<br>12:53:00 PM | GENERATE   | 371001277998 | Ø                    | \$                                        | Ø                                         | t]                                            | ₽                      | ×                       |
| 1623          | 03AAFFM0541D1Z1 | 30/05/2018                | GENERATE   | 321001277935 |                      | \$                                        | Ø                                         | t]                                            | ₽                      | ×                       |

# 6. Consolidated EWB

- When a supplier is sending multiple consignments in a single vehicle, then, a consolidated e-Way bill is generated which will have information of all the consignments.
- The transporter along with the serial number of consignments individually has to update the vehicle number as well in which transportation will happen. Every supplier is under the obligation of providing the vehicle number on the website as to get it printed on the e-Way bill.

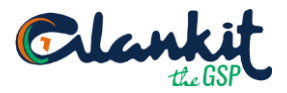

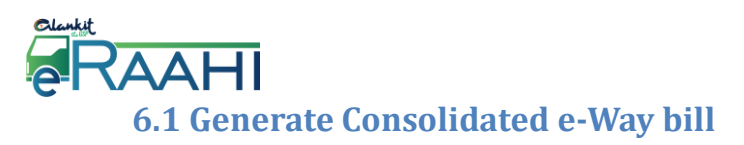

The user can generate New Consolidated e-Way bill by clicking on Consolidated EWB  $\rightarrow$  Generate New.

| E Clankit RAAHI        |                 | GSTIN : 33AAACE1288P1ZE | Legal Name : Alankit Ltd | User Type : Tax Payer Settings~ |
|------------------------|-----------------|-------------------------|--------------------------|---------------------------------|
| Dashboard              | Select GSTIN:   |                         |                          |                                 |
| e-Way Bill +           | Primary GSTIN 🔹 |                         |                          |                                 |
| Consolidated EWB -     |                 |                         |                          |                                 |
| Generate New           |                 |                         |                          |                                 |
| Generate Bulk          |                 |                         |                          |                                 |
| Re-Generate            | 5               | 0                       | 0                        | 0                               |
| Print Consolidated EWB | Total Invoices  | Ewaybill No. Generated  |                          | Ewaybill No. Rejected           |
| Reject                 |                 |                         |                          |                                 |
| My Masters +           |                 |                         |                          |                                 |
|                        |                 |                         |                          |                                 |

The user can fill all the necessary details and after entering all the details, press Submit.

| Consolidated E-Way Bill Form              |                      |                   |             |               |                |                    |
|-------------------------------------------|----------------------|-------------------|-------------|---------------|----------------|--------------------|
| Select Mode* -Select- V                   |                      |                   |             |               |                |                    |
| From State*                               | Vehicle              | Starts From*      |             | Vehicle No. 🜖 |                |                    |
| State                                     | PLACE                |                   |             |               |                |                    |
| Transport Doc. No.                        | Transpo              | ort Doc. Date     |             |               |                |                    |
|                                           |                      |                   |             |               |                |                    |
|                                           |                      |                   |             |               |                |                    |
| *Press tab After entering eway hill no to | o populate bill deta | ile               |             |               | Download Excel | x III Upload Excel |
| Enter E-Way Bill<br>No * E-Way Bill Date  | Generated By         | Date and Inv. No. | Inv. Amount | Source        | Valid Till     |                    |
| ewb no.                                   |                      |                   |             |               |                |                    |
| ADD For Adding                            | New Row              |                   |             |               |                |                    |
|                                           |                      | Submit            | Exit        |               |                |                    |

| Fields Name         | Description                                 |
|---------------------|---------------------------------------------|
| Mode                | 1. Road                                     |
|                     | 2. Rail                                     |
|                     | 3. Ship                                     |
|                     | 4. Air                                      |
| From State          | The state from where vehicle will start the |
|                     | journey.                                    |
| Vehicle Starts from | The place from where vehicle will start the |
|                     | journey.                                    |
| Vehicle No.         | Vehicle number should be in the             |
|                     | prescribed format.                          |
| Transport Doc. No.  | Document number mentioned on the            |

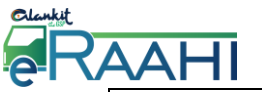

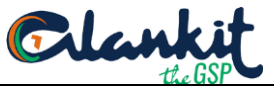

|                     | document issued by the transporter.     |
|---------------------|-----------------------------------------|
| Transport Doc. Date | Date on which movement of goods is done |
|                     | to be mentioned.                        |

If there are multiple invoices, then, the user will be able to upload the same in one go using Excel.

| *Press tab After ent     | tering eway bill no t | o populate bill detail | s                 |             | (      | X II Download Excel | Xalia Upload Excel |
|--------------------------|-----------------------|------------------------|-------------------|-------------|--------|---------------------|--------------------|
| Enter E-Way Bill<br>No * | E-Way Bill Date       | Generated By           | Date and Inv. No. | inv. Amount | Source | Valid Till          |                    |
| ewb no.                  |                       |                        |                   |             |        |                     |                    |

|    | А             | В               | с            | D               | E          | F      | G         |
|----|---------------|-----------------|--------------|-----------------|------------|--------|-----------|
| 1  | e_Way_Bill_No | E_Way_Bill_Date | Generated_By | Date_and_Inv_No | Inv_Amount | Source | ValidTill |
| 2  |               |                 |              |                 |            |        |           |
| 3  |               |                 |              |                 |            |        |           |
| 4  |               |                 |              |                 |            |        |           |
| 5  |               |                 |              |                 |            |        |           |
| 6  |               |                 |              |                 |            |        |           |
| 7  |               |                 |              |                 |            |        |           |
| 8  |               |                 |              |                 |            |        |           |
| 9  |               |                 |              |                 |            |        |           |
| 10 |               |                 |              |                 |            |        |           |
| 11 |               |                 |              |                 |            |        |           |
| 12 |               |                 |              |                 |            |        |           |

After entering the data in excel file available at E-Raahi, the user will be required to upload the excel

| Enter E-Way Bill Date Generated By Date and Inv. No. Inv. Amount Source Wohno. |           |   |
|--------------------------------------------------------------------------------|-----------|---|
| Upload Excel<br>Choose File No file chosen                                     | alid Till |   |
| Choose File No file chosen                                                     |           |   |
| Upload Excel Choose File No file chosen                                        | 2121      |   |
| Choose File No file chosen                                                     | ×         |   |
|                                                                                |           |   |
| Upload                                                                         | File      |   |
|                                                                                |           | , |

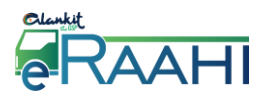

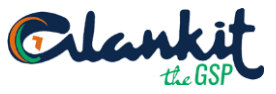

After submitting all the details, 10-Digit Consolidated EWB number gets generated.

| 1. Consolida                                                                               | ited E-Way I | Bill De                | tails           |                  |        |               |                   |             |            |
|--------------------------------------------------------------------------------------------|--------------|------------------------|-----------------|------------------|--------|---------------|-------------------|-------------|------------|
| Consolidated E-Way Bill<br>No39100Date:20/07<br>12:13:Transporter ID:03AADVehicle Nodl12at |              | )15621                 |                 |                  |        |               |                   |             |            |
|                                                                                            |              | 20/07/2018<br>12:13:45 |                 |                  | LAG    | -1            |                   |             |            |
|                                                                                            |              | 03AAI                  | DCG9170H1Z      |                  |        |               |                   |             |            |
|                                                                                            |              | dl12a                  | b1234           |                  |        |               |                   |             |            |
| From                                                                                       |              | qwert                  | ty              |                  |        |               |                   |             |            |
| Mode                                                                                       |              | Road                   |                 |                  |        |               |                   |             |            |
| 2. Item Deta                                                                               | ails         |                        |                 |                  |        |               |                   |             |            |
| EwayBill No                                                                                | EwayBill By  |                        | Document<br>No. | Document<br>Date | Value  | From<br>Place | From Address      | From<br>PIN | Valid Till |
| 321001464061                                                                               | 03AADCG917   | OH1ZO                  | D001            | 20/07/2018       | 118.00 | delhi         | shajbdgheqvfgdwef | 143001      | 25/07/2018 |
| 341001464067                                                                               | 03AADCG917   | 0H1ZO                  | D002            | 20/07/2018       | 118.00 | delhi         | shajbdgheqvfgdwef | 143001      | 25/07/2018 |
| Print Sha                                                                                  | re By Email  | Shar                   | e By SMS        | Download         | Exit   |               |                   |             |            |

User can share the consolidated e-Way Bill details through SMS, E-mail and can take print out of the same.

User can also save the Consolidated E-Way bill in PDF by using Download option.

```
6.1.1 Share By Mail
```

|                  | GSTIN: 03AAFFM0541D1Z1 | Legal Name : ALAN | кіт |
|------------------|------------------------|-------------------|-----|
| Share By Mail    |                        | ×                 |     |
| Enter Your Email |                        |                   |     |
|                  |                        |                   |     |
|                  |                        |                   |     |
|                  |                        | Share By Mail     |     |
| CCTIN of Supplie | - 024 AEEM0541D17      |                   |     |

#### 6.1.2 <u>Print</u>

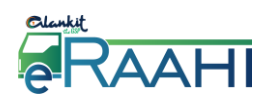

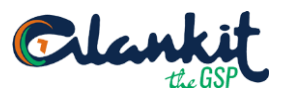

#### 6.1.3 Share By SMS

|                      | GSTIN:03AAFFM0541D1Z1 | Legal Name : ALANK |
|----------------------|-----------------------|--------------------|
| Share By SMS         |                       | ×                  |
| Enter Your Phone No. |                       |                    |
|                      |                       |                    |
|                      |                       |                    |
|                      |                       | Share By SMS       |
|                      |                       |                    |
|                      | •                     |                    |

#### 6.2 Re-Generate

The e-Way Bill system gives the user an option to update the transportation details for the consolidated EWB and re-generate the new Consolidated EWB (CEWB). A user can update the transportation or vehicle number for the consolidated EWB by selecting the sub option 'Re-Generate' under the option 'consolidated EWB'. The following screen is displayed.

Updation can be done either by entering Consolidated EWB No. manually or can be selected from date filter.

| E Clankit RAAHI        | GSTIN : 03AADCO                                             |
|------------------------|-------------------------------------------------------------|
| Dashboard              |                                                             |
| e-Way Bill 🔶 🕂         | ReGenerate Consolidated E-Way Bill                          |
| Consolidated EWB –     | Select Option.  Consolidated EWB No  Generated by me (Date) |
| Generate New           | Enter Consolidated Eway Bill No.* CEWB No.                  |
| Generate Bulk          | Search Exit                                                 |
| Re-Generate            |                                                             |
| Print Consolidated EWB |                                                             |
| History                |                                                             |
| Reject                 |                                                             |
| My Masters +           |                                                             |

On this screen, the user shall enter the 10-digit consolidated EWB or by selecting the date on which the consolidated EWB was generated. A list of consolidated EWB will be shown; the user shall select the particular consolidated EWB to update the vehicle number. The following screen will be displayed

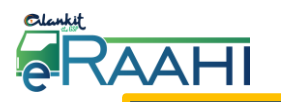

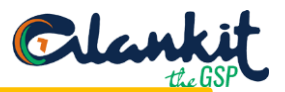

| GSTIN : 33AAACE1288P1ZE                                                         |                         |              |            |               |        |  |  |  |  |
|---------------------------------------------------------------------------------|-------------------------|--------------|------------|---------------|--------|--|--|--|--|
|                                                                                 |                         |              |            |               |        |  |  |  |  |
| ReGenerate Consolidated E-Way Bill                                              |                         |              |            |               |        |  |  |  |  |
| Select Option. O Consolidated EWB No <ul> <li>Generated by me (Date)</li> </ul> |                         |              |            |               |        |  |  |  |  |
| Enter Cons.EV                                                                   | VB Generated Date       | e.* 20/07/20 | 18         |               |        |  |  |  |  |
| Search                                                                          | Exit                    |              |            |               |        |  |  |  |  |
| Reference<br>No                                                                 | Consolidated<br>EWB No. | Bill Date    | From State | From<br>Place | Status |  |  |  |  |
| 61                                                                              | 3910015621              | 20/07/2018   | CHANDIGARH | qwerty        | Active |  |  |  |  |
|                                                                                 |                         | -            | -<br>-     |               |        |  |  |  |  |

On the below form, the user needs to update the vehicle number along with the place, state, reason for the change in transportation and Transporter Doc. No. and Date. The system will pop up an error message, if any fields are entered wrongly, otherwise the vehicle number will get updated to that particular consolidated E-way bill number.

| Consolidated Eway Bill No.<br>Generated Date<br>From Place<br>Trans Mode<br>Vehicle No.<br>No Of EWB Includes<br>Eway Bill No Validity S<br>321001464061 Valid<br>341001464067 Valid<br>Mode Of Transport | 39100156<br>20/07/20<br>qwerty<br>Road<br>dl12ab123<br>2<br>tatus | 21<br>18<br>34<br>EWB Status<br>Active<br>Active |   |
|----------------------------------------------------------------------------------------------------|-------------------------------------------------------------------|--------------------------------------------------|---|
| Generated Date From Place Trans Mode Vehicle No. No Of EWB Includes Eway Bill No Validity S 321001464061 Valid 341001464067 Valid Mode Of Transport                                                       | 20/07/20<br>qwerty<br>Road<br>dl12ab123<br>2<br>tatus             | 18<br>34<br>EWB Status<br>Active<br>Active       |   |
| From Place Trans Mode Vehicle No. No Of EWB Includes Eway Bill No Validity S 321001464061 Valid 341001464067 Valid Mode Of Transport                                                                      | qwerty<br>Road<br>dl12ab123<br>2<br>tus                           | EWB Status<br>Active<br>Active                   | Î |
| Trans Mode<br>Vehicle No.<br>No Of EWB Includes<br>Eway Bill No Validity S<br>321001464061 Valid<br>341001464067 Valid<br>Mode Of Transport                                                               | Road<br>dl12ab123<br>2<br>tus                                     | EWB Status<br>Active<br>Active                   | Â |
| Vehicle No.<br>No Of EWB Includes<br>Eway Bill No Validity S<br>321001464061 Valid<br>341001464067 Valid<br>Mode Of Transport                                                                             | dl12ab123                                                         | EWB Status<br>Active<br>Active                   | - |
| No Of EWB Includes<br>Eway Bill No Validity S<br>321001464061 Valid<br>341001464067 Valid<br>Mode Of Transport                                                                                            | 2<br>tatus                                                        | EWB Status<br>Active<br>Active                   | Â |
| Eway Bill No     Validity S       321001464061     Valid       341001464067     Valid       Mode Of Transport                                                                                             | tatus                                                             | EWB Status<br>Active<br>Active                   | - |
| 321001464061 Valid<br>341001464067 Valid<br>Mode Of Transport                                                                                                    |                                                                   | Active<br>Active                                 |   |
| 341001464067 Valid<br>Mode Of Transport                                                                                                    |                                                                   | Active                                           |   |
| Mode Of Transport                                                                                                    |                                                                   |                                                  | - |
| Vahiele Na                                                                                                    | Select                                                            | <b>v</b>                                         |   |
| venicie No                                                                                                    | 9                                                                 |                                                  |   |
| Place of Change                                                                                                    |                                                                   |                                                  |   |
| State of Change                                                                                                    | State-                                                            | -                                                | • |
| Reason                                                                                                    | Select                                                            |                                                  | * |
| Transporter Doc. No.                                                                                                    |                                                                   |                                                  |   |
| Tranporter Doc. Date                                                                                                    |                                                                   |                                                  |   |

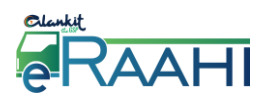

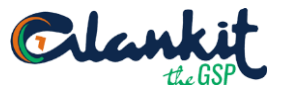

#### **6.3 Print Consolidated EWB**

When the user selects 'Print Consolidated EWB' sub option under 'Consolidated EWB' option, the following screen will get displayed. Print of E-Way Bill can be taken only by the generator and the transporter of the Consolidated E-Way Bill.

Selection for printing can be done either by entering Consolidated EWB No. manually or can be selected from date filter.

| E Clankit @RAAHI       | GSTIN : 33AAACE1288P1ZE                                                                           |
|------------------------|---------------------------------------------------------------------------------------------------|
| Dashboard              |                                                                                                   |
| e-Way Bill +           | Get Consolidated E-Way Bill Details                                                               |
| Consolidated EWB -     | Select Option. $\label{eq:select}$ Consolidated EWB No $\label{eq:select}$ Generated by me (Date) |
| Generate New           | Enter Consolidated Eway Bill No.* CEWB No.                                                        |
| Generate Bulk          | Submit                                                                                            |
| Re-Generate            | Submit                                                                                            |
| Print Consolidated EWB |                                                                                                   |
| History                |                                                                                                   |
| Reject                 |                                                                                                   |
| My Masters +           |                                                                                                   |

Select the Generated Consolidated EWB from the list which is required to be printed.

| Get Consolidated E-Way Bill Details |                            |                |        |             |        |  |  |  |  |  |
|-------------------------------------|----------------------------|----------------|--------|-------------|--------|--|--|--|--|--|
| Get Consolida                       | ted E-Way Bill Details     |                |        |             |        |  |  |  |  |  |
| Select Option.                      | consolidated EWB No 🖲 Gene | rated by me (D | ate)   |             |        |  |  |  |  |  |
| Enter Cons.EWB Ge                   | enerated Date.* 19/07/2018 |                |        |             |        |  |  |  |  |  |
| Submit Exit                         | Consolidated EWB No.       | Bill Date      | Status | Re Generate | Select |  |  |  |  |  |
| 60                                  | 3410015600                 | 19/07/2018     | Active | 1           | Select |  |  |  |  |  |
| 59                                  | 3410015598                 | 19/07/2018     | Active | False       | Select |  |  |  |  |  |
| 58                                  | 3710015597                 | 19/07/2018     | Active | False       | Select |  |  |  |  |  |
|                                     |                            |                |        |             |        |  |  |  |  |  |

After selecting the Consolidated E-Way Bill, the below mentioned form will get displayed and you can take print of the same.

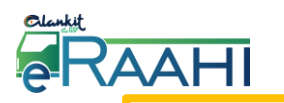

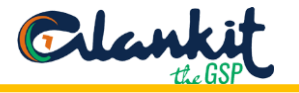

| Consolidated E-<br>No    | Way Bill    | 39100          | 015621          |                  |            |               |                   |             |            |
|--------------------------|-------------|----------------|-----------------|------------------|------------|---------------|-------------------|-------------|------------|
| Date:<br>Transporter ID: |             | 20/07<br>12:13 | 7/2018<br>:45   |                  | 1.66       | -             |                   |             |            |
|                          |             | 03AAI          | ADCG9170H1ZO    |                  | 100<br>100 |               |                   |             |            |
| Vehicle No               |             | dl12a          | b1234           |                  |            | ,<br>T        |                   |             |            |
| From                     |             | qwert          | ty              |                  |            |               |                   |             |            |
| Mode                     |             | Road           |                 |                  |            |               |                   |             |            |
| 2. Item Detail           | s           |                |                 |                  |            |               |                   |             |            |
| EwayBill No              | EwayBill By |                | Document<br>No. | Document<br>Date | Value      | From<br>Place | From Address      | From<br>PIN | Valid Till |
| 321001464061             | 3AADCG917   | 0H1ZO          | D001            | 20/07/2018       | 118.00     | delhi         | shajbdgheqvfgdwef | 143001      | 25/07/2018 |
|                          |             | 04170          | D002            | 20/07/2018       | 118.00     | delhi         | shaibdghegyfgdwef | 143001      | 25/07/2018 |
| 241001464067             | 3AADCG917   | UHIZU          | 0002            |                  |            |               |                   |             |            |

# 6.4 History of Generated Consolidated EWB

Through "History option" under Consolidated E-Way Bill user will be able to see the generated Consolidated E-Way Bills. Further he will be able to print the generated Consolidated E-Way bill from the History option also.

User can filter the EWB selection using Bill date.

| E Clankit @RAAHI       |                        | GSTIN: 33AAACE1288P1ZE | Legal Name : Alankit Ltd User Type : Tax Payer | <b>⇔</b> Settings∨ |
|------------------------|------------------------|------------------------|------------------------------------------------|--------------------|
| Dashboard              |                        |                        |                                                |                    |
| e-Way Bill 🔶 🕂         | Search By *            | From                   | То                                             |                    |
| Consolidated EWB -     | -select                | ▼ 20/06/2018           | 20/07/2018                                     | <u> </u>           |
| Generate New           | By Bill Date<br>Search |                        |                                                |                    |
| Generate Bulk          | _                      |                        |                                                |                    |
| Re-Generate            |                        |                        |                                                |                    |
| Print Consolidated EWB |                        |                        |                                                |                    |
| History                |                        |                        |                                                |                    |
| Reject                 |                        |                        |                                                |                    |
| My Masters +           |                        |                        |                                                |                    |
|                        |                        |                        |                                                |                    |

| Search By *         From         To           By Bill Date         7         20/05/2018         100/07/2018                                                                                            | AHI                                |                                                                       |                                                            |                                               |                 |    | <u>C</u> le | n<br>the |
|----------------------------------------------------------------------------------------------------|------------------------------------|-----------------------------------------------------------------------|------------------------------------------------------------|-----------------------------------------------|-----------------|----|-------------|----------|
| By Bill Date 7 20/06/2018 20/07/2018                                                                                                    | Search By *                        |                                                                       | From                                                       |                                               |                 | To | )           |          |
| 20/00/2010                                                                                                    | By Bill Date                       |                                                                       | • 20/0                                                     | 06/2018                                       |                 | 2  | 20/07/2018  |          |
|                                                                                                    |                                    |                                                                       |                                                            |                                               |                 |    |             |          |
| Search                                                                                                    | Search                             |                                                                       |                                                            |                                               |                 |    |             |          |
| Search                                                                                                    | Search                             |                                                                       |                                                            |                                               |                 |    |             |          |
| Search Reference No Consolidated EWB No. Bill Date Status Print                                                                                                    | Search<br>Reference No             | Consolidated EWB No.                                                  | Bill Date                                                  | Status                                        | Print           |    |             |          |
| Reference No     Consolidated EWB No.     Bill Date     Status     Print       61     3910015621     20/07/2018     ACTIVE                                                                             | Search<br>Reference No<br>61       | Consolidated EWB No.<br>3910015621                                    | Bill Date                                                  | Status<br>ACTIVE                              | Print           |    |             |          |
| Reference No       Consolidated EWB No.       Bill Date       Status       Print         61       3910015621       20/07/2018       ACTIVE           60       3410015600       19/07/2018       ACTIVE | Search<br>Reference No<br>61<br>60 | <b>Consolidated EWB No.</b><br>3910015621<br>3410015600               | <b>Bill Date</b><br>20/07/2018<br>19/07/2018               | Status<br>ACTIVE<br>ACTIVE                    | Print<br>D      |    |             |          |
| Reference NoConsolidated EWB No.Bill DateStatusPrint61391001562120/07/2018ACTIVE🕒60341001560019/07/2018ACTIVE🕒59341001559819/07/2018ACTIVE <table-cell></table-cell>                                   | Reference No<br>61<br>60<br>59     | <b>Consolidated EWB No.</b><br>3910015621<br>3410015600<br>3410015598 | <b>Bill Date</b><br>20/07/2018<br>19/07/2018<br>19/07/2018 | Status       ACTIVE       ACTIVE       ACTIVE | Print<br>B<br>B |    |             |          |

# 7. Reject

The option is used by the taxpayer to watch the e-Way Bills generated by the other taxpayers against his / her GSTIN as the other party as recipient or supplier. If the recipient is not getting the consignment mentioned in the e-Way Bill, he/she can reject them using this option.

A user needs to the select the e-Way Bill number by selecting the date on which the e-Way Bill was generated and click submit button. The system will show all the e-way bills generated on that particular date, select the concern e-Way Bill and shall reject the e-Way Bill by clicking on the check box on the left side and then clicking on the delete option.

| Reject E-Way Bill g  | enerated by othe     | rs                  |        |             |
|----------------------|----------------------|---------------------|--------|-------------|
| Select Date *        |                      |                     |        |             |
| 20/07/2018           |                      | <b>##</b>           |        |             |
| Submit Exit          |                      |                     |        |             |
|                      |                      |                     |        |             |
|                      |                      |                     |        |             |
|                      |                      |                     |        |             |
| Page Size 10 V P 🗙 💼 |                      |                     |        |             |
|                      | ra Pag               | e 1 Of 0 🕨          |        |             |
| EWB NO               | Generate On 🗸 🗸      | Generate By         | Active | Supply Type |
| 321001465981         | 20-Jul-2018 05:47 PM | yogitac@alankit.com | True   | 0           |
|                      |                      |                     |        |             |